# ClinicWise User Guide

AgileWay 🟹

## **ClinicWise Manual**

AgileWay Pty Ltd

©2014 AgileWay Pty Ltd

## Contents

| 1 | Initial Setup                           | . 1  |
|---|-----------------------------------------|------|
|   | 1.1 Update Business Information         | . 1  |
|   | 1.2 Add First Clinic                    | . 2  |
|   | 1.3 Choose Receipt Format for Printing  | . 2  |
|   | 1.4 Core Settings                       | . 3  |
|   | 1.5 Add Staff                           | 4    |
| 2 | Clients                                 | 6    |
|   | 2.1 Find a client (or patient)          | . 6  |
|   | 2.2 Create new client                   | . 6  |
|   | 2.3 Edit a client                       | . 7  |
|   | 2.4 Upload pictures or media documents  | . 9  |
|   | 2.5 Change Private Health Fund          | 12   |
| 3 | Appointments                            | 13   |
| U | 3.1 Open Calendar                       | 13   |
|   | 3.2 Create New Appointment              | 15   |
|   | 3.3 Block time slot                     | . 17 |
|   | 3.4 Create recurring appointments       | . 18 |
|   | 3.5 Edit appointment                    | . 19 |
|   | 3.6 Move appointment                    | 21   |
|   | 3.7 Change appointment duration         | . 22 |
| 4 | Treatments                              | 23   |
| т | / 1 Prenare Treatment                   | 24   |
|   | 4.1 Trepare Treatment Notes             | 24   |
|   | 4.3 Select Fee or Instruction to Pay    | . 27 |
| _ |                                         |      |
| 5 |                                         | . 30 |
|   | 5.1 Create invoice from a treatment     | . 30 |
|   | 5.2 Apply Discounts                     | 32   |
|   | 5.5 Create invoice for selling products | 34   |
|   | 5.4 Direct invoice $\ldots$             | 36   |
|   | 5.5 Create Invoice for Appointment      | 37   |

| 6  | Acce  | ept Payments                                                        | 8          |
|----|-------|---------------------------------------------------------------------|------------|
|    | 6.1   | Accept payment                                                      | 68         |
|    | 6.2   | Private Health Fund Claim                                           | 39         |
|    | 6.3   | Part Payments                                                       | 2          |
|    | 6.4   | Multiple Payment Methods                                            | 4          |
|    | 6.5   | Special Payment Notes                                               | 15         |
|    | 6.6   | Refunds                                                             | 16         |
|    | 6.7   | Receive Payment without Invoice                                     | 6          |
|    |       |                                                                     |            |
| 7  | Adm   | inistration                                                         | -7         |
|    | 7.1   | Add Clinics                                                         | 17         |
|    | 7.2   | Add Staff                                                           | 8          |
|    | 7.3   | View Subscription                                                   | 0          |
| 0  | Satt  |                                                                     | · •        |
| 0  | 0 1   | $V_{iouv}$ so this gap $F_{iouv}$                                   | 2<br>2     |
|    | ð.1   |                                                                     | 12         |
|    | 8.2   | Opdate settings                                                     | ιZ         |
| 9  | Inte  | rnal Communication                                                  | 6          |
|    | 9.1   | Public/Internal Notices                                             | 6          |
|    | 9.2   | Internal Messaging                                                  | 58         |
|    | 9.3   | System Notifications                                                | 60         |
|    | 9.4   | Contacts                                                            | 60         |
|    |       |                                                                     |            |
| 10 | Арр   | ointment Reminders                                                  | 52<br>     |
|    | 10.1  | Enabling SMS Messaging                                              | o2         |
|    | 10.2  | Add SMS Templates                                                   | 53         |
|    | 10.3  | Send appointment SMS reminder to an individual client               | 5          |
|    | 10.4  | Set up Email template                                               | 6          |
|    | 10.5  | Send appointment Email reminder to an individual client             | <b>5</b> 7 |
|    | 10.6  | Send reminders for all appointments in a day, by email or/and SMS 6 | 8          |
|    | 10.7  | SMS report                                                          | 9          |
| 11 | Lette | ers 7                                                               | 1′1        |
|    | 11 1  | Manage Letter Templates 7                                           | /1         |
|    | 11.2  | Create Letter                                                       | 12         |
|    | 11.2  | Manage Letter Headers/Footers                                       | 16         |
|    | 11.5  | Send Letter by Email                                                | 16         |
|    | 11.4  | Concrete Letter in DDF                                              | 0<br>77    |
|    | 11.3  |                                                                     | 1          |
| 12 | Clie  | nt Groups                                                           | 9          |
|    | 12.1  | Create Client Group                                                 | '9         |
|    | 12.2  | Assign Client Group to Client                                       | 30         |
|    | 12.3  | Select Client Group on Appointment                                  | 31         |

#### CONTENTS

| 13 Training Classes                             | 82 |
|-------------------------------------------------|----|
| 13.1 Create new Training Class                  | 83 |
| 13.2 Register for Training Class                | 86 |
| 13.3 Complete Training Class and Charge Clients | 86 |
| 14 Reports                                      | 88 |
| 14.1 Clinic Reports (Admin Only)                | 88 |
| 14.2 Practitioner Reports (Admin)               | 89 |
| 14.3 Practitioner Reports                       | 90 |
| 15 Charts                                       | 91 |
| 15.1 Narrow to custom date range                | 93 |
| 15.2 Narrow to specific clinic                  | 94 |
| 15.3 Toggle data item                           | 94 |

On first login (after the site is created), the admin user is presented this setup wizard. All the information can be edit later on, so don't worry if got it wrong first time.

### **1.1 Update Business Information**

First step, update business information such as name, logo, and address.

| Step1                             | Step2       | Step3          | Step4         | Step5     | Step6       |  |  |  |  |  |
|-----------------------------------|-------------|----------------|---------------|-----------|-------------|--|--|--|--|--|
| Company information               | New clinic  | Receipt format | Core settings | Add Staff | Import data |  |  |  |  |  |
| Company information               |             |                |               |           |             |  |  |  |  |  |
| Update your company details here. |             |                |               |           |             |  |  |  |  |  |
| Company Name                      | Best Phys   | io             |               |           |             |  |  |  |  |  |
| Logo                              | Choose File | No file chosen |               |           |             |  |  |  |  |  |
| Time Zone                         | Sydney      |                | \$            |           |             |  |  |  |  |  |
| Locale                            | en-AU 💲     |                |               |           |             |  |  |  |  |  |
| Address Line 1                    | 4 Pivert D  | rive           |               |           |             |  |  |  |  |  |
| Address Line 2                    | Sydney      |                |               |           |             |  |  |  |  |  |
| Phone                             |             |                |               |           |             |  |  |  |  |  |
| Fax                               |             |                |               |           |             |  |  |  |  |  |
| Email                             | bestphys    | io@gmail.com   |               |           |             |  |  |  |  |  |
| Continue or skip this             | s step      |                |               |           |             |  |  |  |  |  |

At all wizard steps (except for the last one), you may skip it.

### **1.2 Add First Clinic**

A Practice may have one or more clinics (some call locations). In this second step is to add the first clinic. (You add more later).

| Step1                   | Step2             | Step3                  | Step4              | Step5      | Step6       |
|-------------------------|-------------------|------------------------|--------------------|------------|-------------|
| Company information     | New clinic        | Receipt format         | Core settings      | Add Staff  | Import data |
| New Clinic              |                   |                        |                    |            |             |
| A company may have more | than one clinics. | You can set up first o | one here and add m | ore later. |             |
| Name *                  | Sydney            |                        |                    |            |             |
| Address Line 1          | 4 Pivert Stree    | t                      |                    |            |             |
| Address Line 2          | Sydney            |                        |                    |            |             |
| Phone                   | 02 9848 4875      |                        |                    |            |             |
| Fax                     |                   |                        |                    |            |             |
| Email                   |                   |                        |                    |            |             |
| Appointment color       | o o               | • • •                  |                    |            |             |

The appointment color is the appointment color for this clinic shown on diary.

#### **1.3 Choose Receipt Format for Printing**

By default, the receipt is set to print on A4 paper. The system comes with a couple of receipt templates for choose.

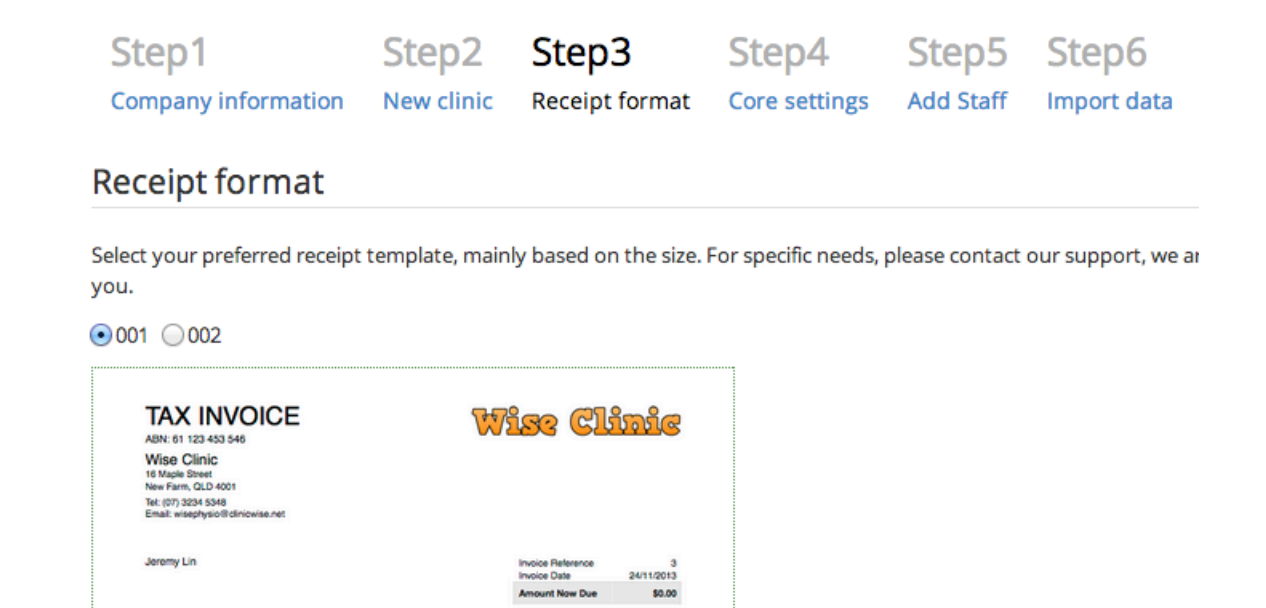

If you have special needs (paper size or format), contact support we will consider creating customised template for you.

#### **1.4 Core Settings**

The step list several core settings, mostly on pricing and taxes.

| Step1                       | Step2                             | Step3           | Step4         | Step5     |
|-----------------------------|-----------------------------------|-----------------|---------------|-----------|
| Company information         | New clinic                        | Receipt format  | Core settings | Add Staff |
| Core settings               |                                   |                 |               |           |
| Admin user edit these (and  | more) settings a                  | ny time.        |               |           |
| Sales tax                   | □ Sales tax on s ✓ Sales tax on g | ervices<br>oods |               |           |
| Sales tax name              | GST                               |                 |               |           |
| Sales tax rate              | 0.1                               |                 |               |           |
| Sale tax included in price? | 2                                 |                 |               |           |
| Health fund claim           | ✓ ★ New Health Feedback           | und 🖸           |               |           |

You are highly recommended to review all settings after initial setup. The default values have been selected based on the nature of your business.

### 1.5 Add Staff

Except from Admin (the only super user), a clinic staff may have one or more the following roles:

- Clinic Admin. The manager of a clinic. Can assign staff roles and view reports, all within assigned clinic.
- Practitioner. Provide treatment/consultation services. Can view his/her own report.
- Receptionist. Appointment management, Invoicing and Take payment.
- Assistant. The assistant manager of a clinic, can perform certain admin tasks such as shift management, but not allowed to view reports.
- Nurse. Very limited access, can view diary.

If a staff has two roles, he/she may perform any operations permitted by these two roles. Admin may change the assignment of roles to a staff any time, and take effect immediately.

Click '+ Staff', it will open a staff management page on a new browser window or tab. (So you can easily continue the wizard after finishing adding staff).

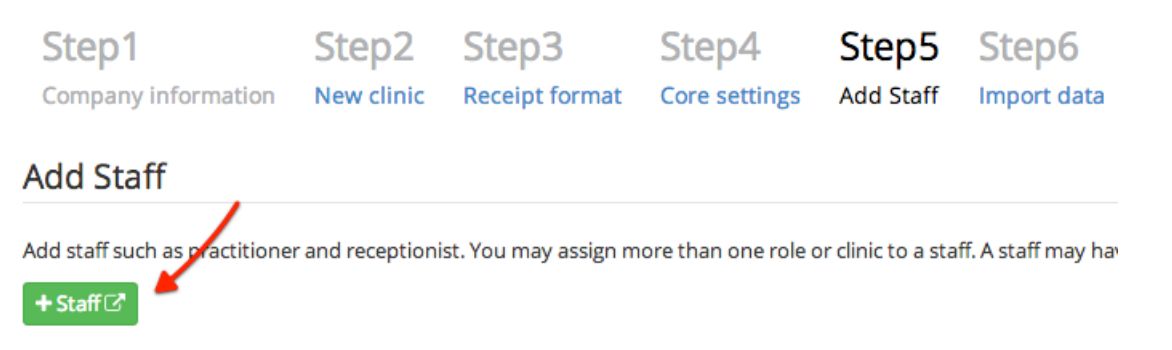

Click 'New Staff"

New Staff

| aff List |        |            |              |               |                       | _                |
|----------|--------|------------|--------------|---------------|-----------------------|------------------|
|          |        |            |              |               | Includ                | es deleted   New |
| Use      | r name | Name       | Staff number | Role          | Email                 |                  |
| 1 adm    | nin    | Admin Boss |              | Account Admin | bestphysio@clinicwise | e.net Edit       |
| sydney   |        |            |              |               |                       |                  |
| licer n  | ame    | Nar        | ne Staf      | fnumber       | Role                  | Fmail            |

Enter staff user name, password, email (for retrieving password) and roles to create a new user. The number of practitioners is limited to your subscription.

| User name *:      | mark                             |
|-------------------|----------------------------------|
| Staff number :    | For sorting                      |
| Password :        | ****                             |
| Password again :  | ****                             |
| Email *:          | mark@test.com                    |
| Title:            |                                  |
| Surname *:        | James                            |
| First name :      |                                  |
| Initial/Preferred |                                  |
| name.             |                                  |
| Role *:           | Clinic: Sydney<br>□ Clinic Admin |
|                   |                                  |

After a new user is created, he/she can log in the system right away.

## 2.1 Find a client (or patient)

Click the 'look up client' menu on the left.

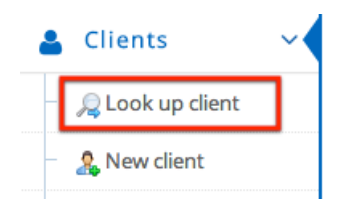

You can see the list of clients (with pagination and total count). Quite often, you want to search for a client based on name. (ClinicWise supports searching based on name or phone number)

| Look up client 250 + New client |                      |       |                     |  |  |  |  |  |
|---------------------------------|----------------------|-------|---------------------|--|--|--|--|--|
| Find in all clinics by          | name or phone Search |       |                     |  |  |  |  |  |
| Name                            | Gender Client grou   | p Age | Phone               |  |  |  |  |  |
| Jeff Gleason                    | Male                 | 65    | 809.142.6563        |  |  |  |  |  |
| Norval Kohler                   | Female               | 9     | (748)030-1724 x5359 |  |  |  |  |  |

For maximum efficiency, ClinicWise start search while you start typing.

| Anna                | 5      | Search |         |     |                     |
|---------------------|--------|--------|---------|-----|---------------------|
| Name                | Gender | Clien  | t group | Age | Phone               |
| Anna Hane           | Male   |        |         | 49  | 1-262-710-0409 x634 |
| Anna Sipes          | Male   |        |         | 67  | 619.279.5294 x771   |
| Arianna Stoltenberg | Female |        |         | 50  | (843)578-9101       |

## 2.2 Create new client

There are several ways to navigate to creating new client page: from the menu, button on the client list page and the shortcut (see below)

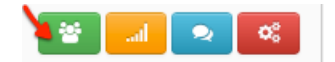

The mandatory fields are marked with red '\*'. The birth date field (the age is calculated automatically) can be configured to be mandatory (Admin task). Only one phone number is required. It is recommended to enter National Medicare number on creating a new client, it can be added later though.

#### New client

| Summary | Treatment case | 25                         |                                 |
|---------|----------------|----------------------------|---------------------------------|
|         | Surname *      |                            |                                 |
|         | First name *   |                            |                                 |
|         | Gender *       | OMale OFemale              |                                 |
|         | VIP?           |                            |                                 |
|         | Birth date     | e.g. 16/07/1985            |                                 |
| Med     | icare number   | IRN                        | can add other health fund later |
|         | Photo          | Choose File No file chosen |                                 |
|         | Phone *        | mobile home                | work                            |

Also you can optionally create the first treatment case for the new client.

#### 2.3 Edit a client

You can inline edit (just change single field quickly) many client fields.

| Cli                                                                       | Client - Arden Cremin Edit New Invoice Receive Payment Send Letter |                                              |                                              |  |  |  |  |  |  |
|---------------------------------------------------------------------------|--------------------------------------------------------------------|----------------------------------------------|----------------------------------------------|--|--|--|--|--|--|
| Clin                                                                      | Clinic: Brisbane Practitioner: Not assigned                        |                                              |                                              |  |  |  |  |  |  |
| Summary Appointments Treatment cases Treatments Medical history Documents |                                                                    |                                              |                                              |  |  |  |  |  |  |
|                                                                           |                                                                    |                                              |                                              |  |  |  |  |  |  |
| Name                                                                      |                                                                    | Arden Cremin Male                            |                                              |  |  |  |  |  |  |
|                                                                           |                                                                    | Birth date                                   | 15/08/1934 79 years old                      |  |  |  |  |  |  |
|                                                                           |                                                                    | Contact                                      | S74-168-1045 ⊠ anya_pollich@cruickshank.info |  |  |  |  |  |  |
| Address                                                                   |                                                                    | 9083 Hayes Neck, , Armstronghaven, QLD 42022 |                                              |  |  |  |  |  |  |
| Joined 30/12/2013                                                         |                                                                    |                                              | /12/2013                                     |  |  |  |  |  |  |
| Current client group                                                      |                                                                    |                                              |                                              |  |  |  |  |  |  |

Simply click the link in dash-lines, the below are two examples: change phone and birth date.

| Birth date           | 15/                  | 08/1 | 934 | 79 <mark>y</mark> | ears     | old |    |             |
|----------------------|----------------------|------|-----|-------------------|----------|-----|----|-------------|
| Contact              | <b>C</b> 07 44498944 |      |     | 8                 | <b>×</b> |     |    |             |
| Birth date           | 15/0                 | 8/19 | 34  |                   | ~        | ×   | 79 | ) years old |
| Contact              | ÷                    |      | Aug | ust 1             | 934      |     | ≯  | @cruicksh   |
| Address              | Mo                   | Tu   | We  | Th                | Fr       | Sa  | Su | ven, QLD    |
| Joined               | 30                   | 31   | 1   | 2                 | 3        | 4   | 5  |             |
| Current client group | 6                    | 7    | 8   | 9                 | 10       | 11  | 12 |             |
| Current client group | 13                   | 14   | 15  | 16                | 17       | 18  | 19 |             |

For more edit options (such as uploading an avatar or photo), click the 'Edit' button.

| Edit client - A | Arden Cremin |
|-----------------|--------------|
|-----------------|--------------|

| Summary | Treatment cases | Medical history       | Documents   |              |      |
|---------|-----------------|-----------------------|-------------|--------------|------|
|         | Surname *       | Cremin                |             |              |      |
|         | First name *    | Arden                 |             |              |      |
|         | Gender * 🛛 🧕    | Male OFemale          |             |              |      |
|         | Client group    | Private Patient       | \$          | New          |      |
|         | VIP?            | )                     |             |              |      |
|         | Birth date      | 15/08/1934            |             |              |      |
| Privat  | e health fund   | None                  | \$          |              |      |
|         | Photo           | Choose File No file o | hosen       |              |      |
|         | Phone *         | nobile                | home        | 574-168-1045 | work |
|         | Email           | anya_pollich@cruicl   | kshank.info |              |      |
|         | Address         | 9083 Hayes Neck       |             |              |      |

### 2.4 Upload pictures or media documents

You may upload photos or other documents to a client records. Click the 'Document' tab.

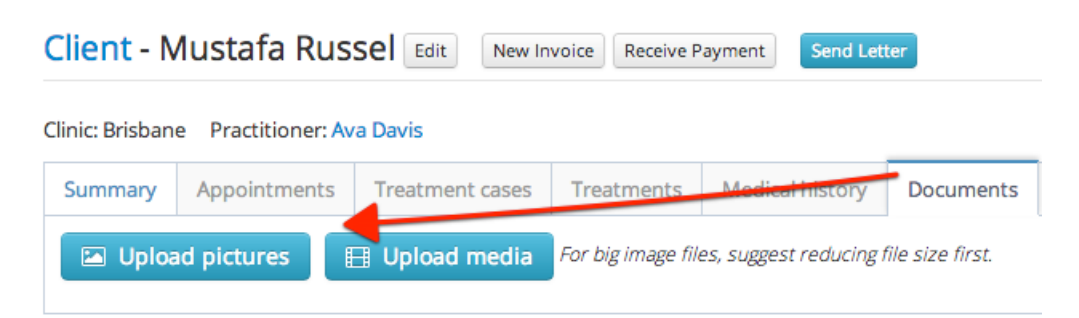

Uploading can be done two ways: simply drag one or more files to the page or click 'Add files $\hat{e}_{l}^{l}$ ' button to select files.

| Before upload | l, please make sure | the file name only contains: alpha, numbers and $\_$ |
|---------------|---------------------|------------------------------------------------------|
| avatar_01.png |                     |                                                      |
| avatar_02.p   | Start upload        | ⊘ Cancel upload                                      |
|               |                     |                                                      |

After files are selected, basic file information such as file type and size are displayed. For image files, a thumbnail is also shown.

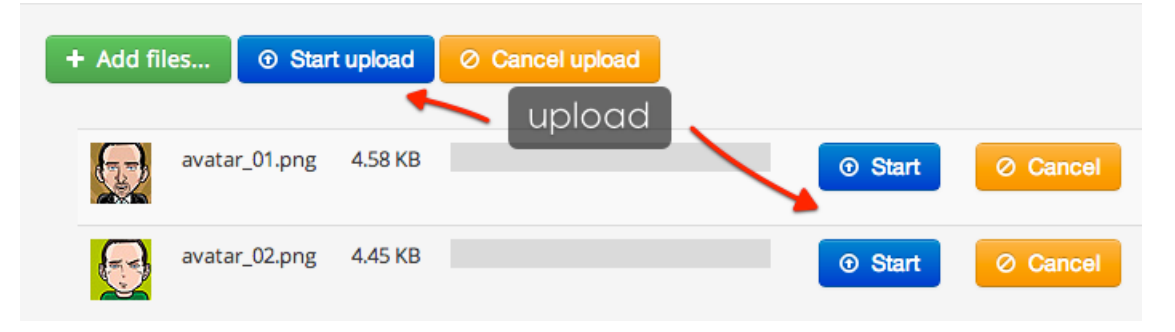

Click the 'Start' to initiate the upload.

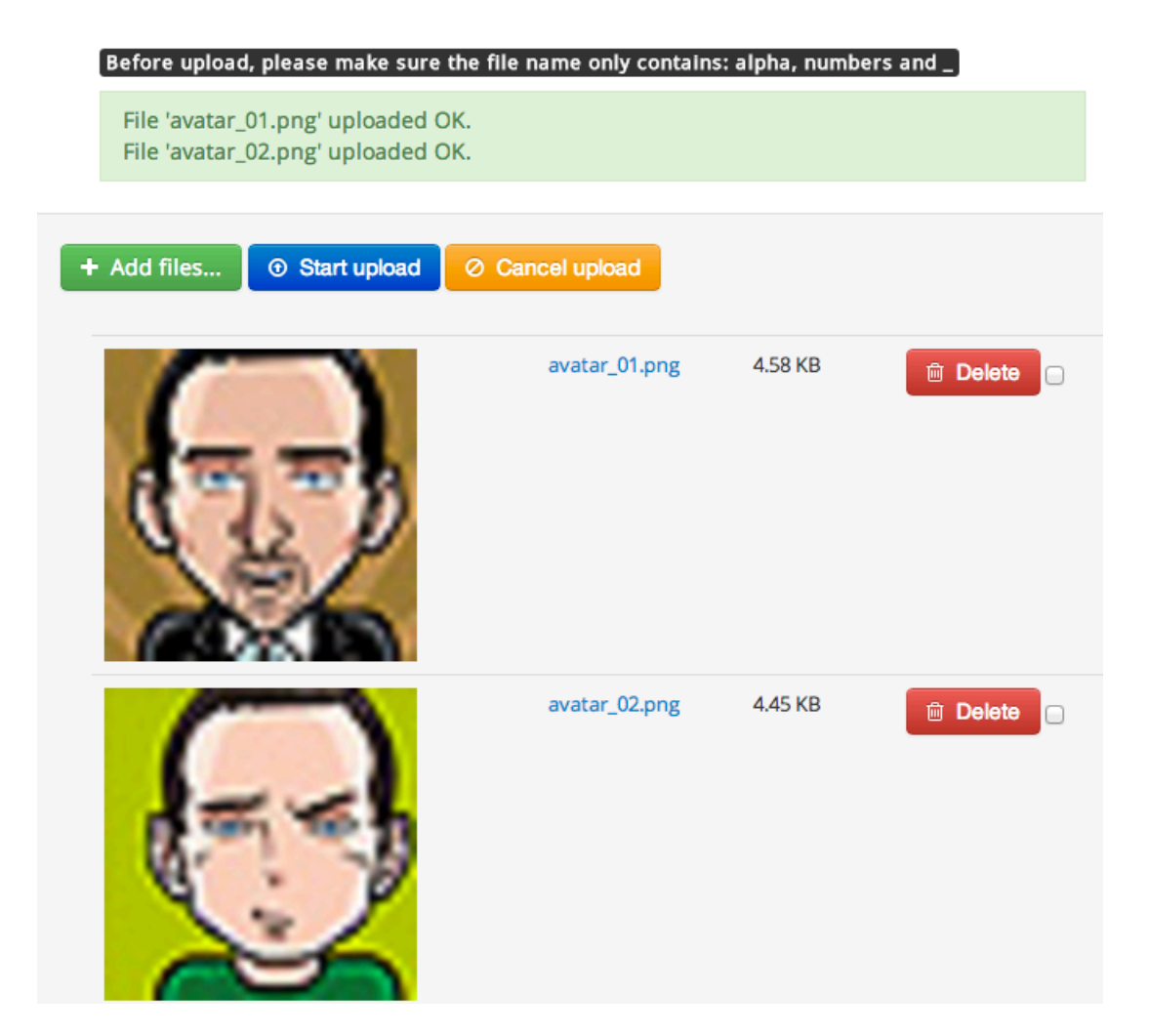

You can delete or upload new documents as you wish. When it is all done, click the client (name) to view them.

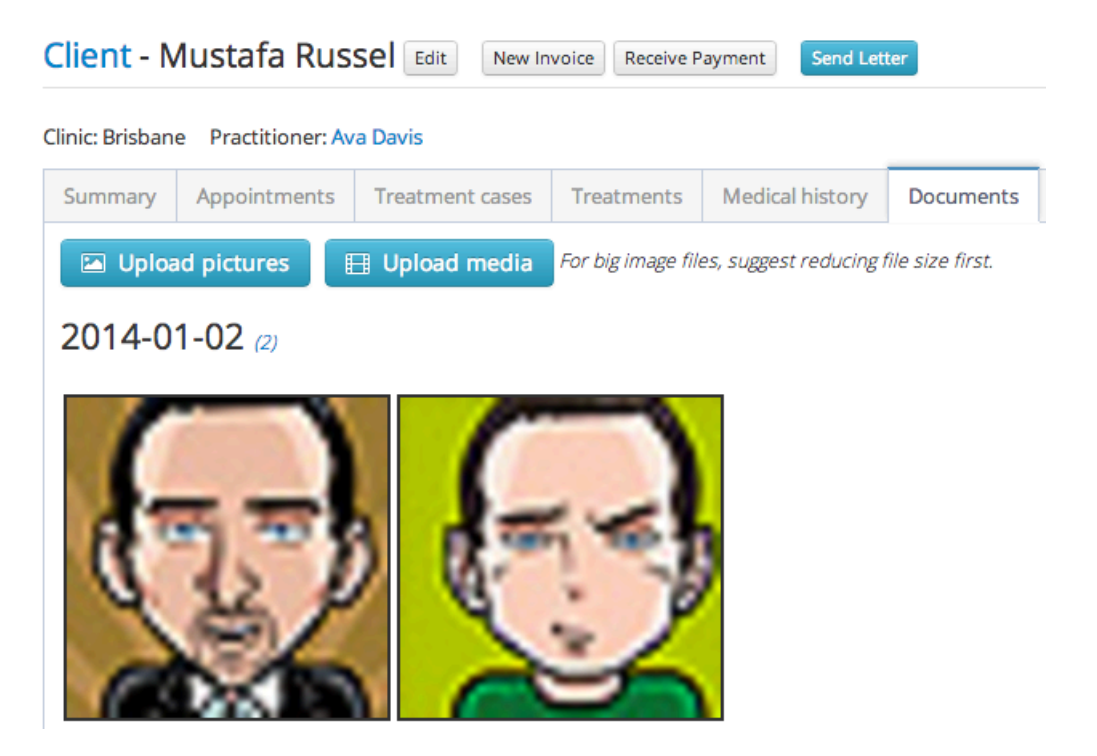

For images, click the image thumbnail will show full image in a pop up.

## 2.5 Change Private Health Fund

Clients with private health funds can do on-the-spot claims (if the module is turned on by Admin). The list of private health funds shall have been set up by the Admin. To assign or change a client's private health fund, go to the client's summary page, just select a new one.

| Private health fund | ✓ None           |
|---------------------|------------------|
|                     | Medibank Private |
| Occupation          | MBF              |
| Referral source     | Work Cover       |

After changed successfully, an indication is shown.

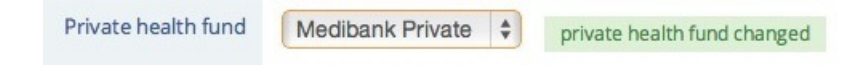

## 3.1 Open Calendar

There are two ways to access to Diary (Calendar): from the side navigation menu on the left or Dashboard page

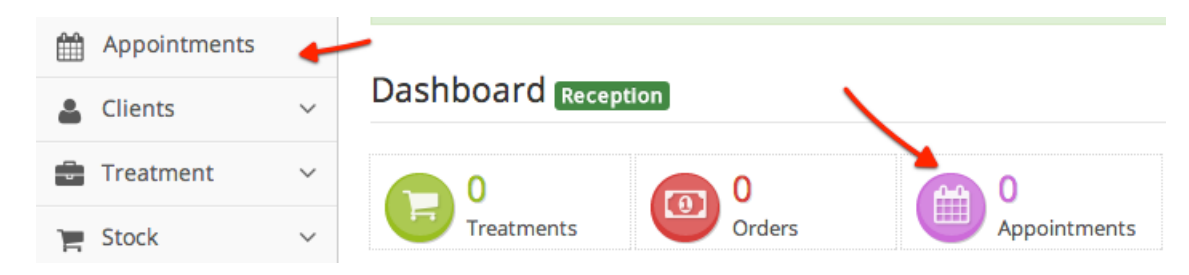

#### Day view

| < :     | Today                | Tuesd         | Month Week Day |            |                                                        |
|---------|----------------------|---------------|----------------|------------|--------------------------------------------------------|
|         | Mark Young           | Jackie Miller | Ava Davis      | Tom Wilson | Lily Harris                                            |
| All Day |                      |               |                |            |                                                        |
| 8am     |                      |               |                |            |                                                        |
|         |                      |               |                |            | 8:30 a - 9:15 a 🔀                                      |
| 9am     | 9:00 a - 10:15 a 🛛 🔎 |               |                |            | LH - Aron Moen -<br>Clinical Co <del>rs</del> ultation |

#### Week view

| <       | > Today                           | Jul 22 — 28 2013                             |                   |                                     |                                               | Month                                           | Week  | Day |
|---------|-----------------------------------|----------------------------------------------|-------------------|-------------------------------------|-----------------------------------------------|-------------------------------------------------|-------|-----|
| All Day | Mon 7/22                          | Tue 7/23                                     | Wed 7/24          | Thu 7/25                            | Fri 7/26                                      | Sat 7/27                                        | Sun 7 | /28 |
| 8am     |                                   |                                              |                   |                                     |                                               |                                                 |       |     |
| 9am     | 9:00 a - 10:00 a<br>AD - Frederik | 8:30 🛣<br>LH -<br>9:00 a - Aron<br>MY - Euna | 9:15 a - 9:45 a 🔊 | 9:00 a - 9:30a<br>MV - 🕞 9:15 a - 9 | 9:00 a - <mark>9:00_a - J</mark><br>TW - Gail | 9:00 a - <sup>9</sup> :00 <b>≱</b> .<br>AD - TW |       |     |

#### Month view

| < > To                                                                            | oday                                                                   |                                                                              | July 2013                                                                 |                                                                              | Mon                                                   | th Week | Day |
|-----------------------------------------------------------------------------------|------------------------------------------------------------------------|------------------------------------------------------------------------------|---------------------------------------------------------------------------|------------------------------------------------------------------------------|-------------------------------------------------------|---------|-----|
| Mon                                                                               | Tue                                                                    | Wed                                                                          | Thu                                                                       | Fri                                                                          | Sat                                                   | Sun     |     |
| 1                                                                                 | 2                                                                      | 3                                                                            | 4                                                                         | 5                                                                            | 6                                                     | 5       | 7   |
| 9:00 a - 9:45 a<br>JM - Merlin<br>Jakubowski -<br>Clinical                        | 9:00 a - 9:30 ช<br>JM - Mya<br>Keebler - Clinical<br>Consultation      | 9:00 a - 9:30 a<br>LH - Naomie<br>Ebert - Clinical<br>Consultation           | 9:00 a - 9:30 a<br>TW - Cassidy<br>Blanda - Clinical<br>Consultation      | 8:45 a - 9:30 a<br>TW - Cordia<br>Jacobs - Clinical<br>Consultation          | 9:00 a - 9:15<br>JM - Dagmar<br>Gutmann -<br>Clinical |         |     |
| Consultation<br>9:00 a - 9:30 a<br>TW - Toy<br>Kerluke - Clinical<br>Consultation | 9:30 a - 10:4<br>a TW - Kayla<br>DuBuque -<br>Clinical<br>Consultation | 9:45 a - 10:1 <b>57</b><br>a TW - Blake<br>Bednar - Clinical<br>Consultation | 9:00 a - 9:30 a<br>JM - Cortney<br>Nikolaus -<br>Clinical<br>Consultation | 9:45 a - 10:30<br>a AD - Frederik<br>Kertzmann -<br>Clinical<br>Consultation | Consultation                                          |         |     |

#### Show appointments in all clinics

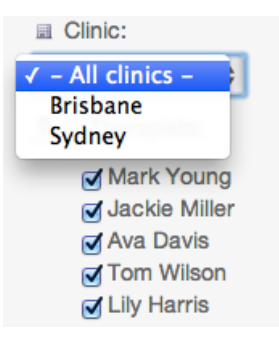

#### Show appointments in single clinic

After selection, only practitioners in that clinic will be shown on calendar.

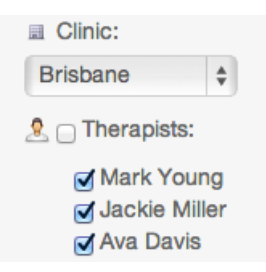

#### **3.2 Create New Appointment**

Typically reception (or practitioner) create a new appointment from 'Day View' (can be week view as well). Use mouse to select and drag to desired time slot (under a practitioner if in 'Day view')

|         | Mark Young | Jackie Miller   |
|---------|------------|-----------------|
| All Day |            |                 |
| 0       |            |                 |
| 8am     |            | 8:00 a - 8:45 a |
|         |            |                 |
|         |            |                 |

A pop up window will show.

| Clinic             | Brisbane 🗘                                  |
|--------------------|---------------------------------------------|
| Client             | hint: type and select New client            |
| Therapist          | Jackie Miller 🗘                             |
| Title              | Overrides default event title               |
| When               | Tuesday 2013-07-30 08:00 to 08:45 🛛 All Day |
| Treatment category | ¢ New                                       |
| What for           | type to find service                        |
| Description        |                                             |
| Repeats            | None 🗘                                      |
|                    |                                             |

Type and select matching client. The patient name are colour coded and followed by birth day if supplied.

| Clinic    | Brisbane 🗘                  |            |
|-----------|-----------------------------|------------|
| Client    | john                        | New client |
| Therapist | Jayne Johnson 16/09/1996    |            |
|           | Katheryn Johnson 13/05/1986 |            |
| Title     | Alexa Johnston 04/05/1970   |            |

Select the treatment category, while this is optional, but will be good for reporting. If you have set the default treatment category, this option will be pre-selected.

| Treatment category | ✓ Clinical Consultation        | New |
|--------------------|--------------------------------|-----|
| What for           | Training class<br>Hydrotherapy |     |

Type and select the service, what this appointment for.

| What for    | Initial consultation - Normal       |
|-------------|-------------------------------------|
| Description | Initial consultation - Long 240.0   |
|             | Initial consultation - Normal 180.0 |
| Repeats     | Initial consultation - Short 120.0  |
|             | Initial consultation - Long 240.0   |
|             | Initial consultation - Normal 180.0 |
|             | Initial consultation - Short 120.0  |

Click 'Create' button, and a new appointment is shown on the calendar.

|         | Mark Young | Jackie Miller           |
|---------|------------|-------------------------|
| All Day |            |                         |
| 8am     |            | 8:00 a - 8:45 a         |
|         |            | JM - Katheryn Johnson - |
|         |            | Clinical Consultation : |

## 3.3 Block time slot

Often, Practitioner wants to block certain time out. After selecting a time slot (like creating a new appointment), click the 'Mark unavailable' button, enter optional title (such as 'long lunch with friend'), click 'Create' button.

|                 |                     | aturday, jul 20, 2013               | _ |
|-----------------|---------------------|-------------------------------------|---|
|                 |                     | Practitioner blocks out a time slot |   |
| New appointment | Mark unavailable    | After click, just need to select    |   |
|                 |                     | practitioner and enter title.       |   |
| Clinic          | Acacia Ridge        | A V                                 |   |
| Therapist       | Jackie Chan         | \$                                  |   |
| Title           | Overrides default e | vent title                          |   |
| When            | Saturday 2013-07-2  | 0 08:45 to 09:00 📄 All Day          |   |
| Description     |                     |                                     |   |
| Repeats         | Does not repe 💠     |                                     |   |
|                 |                     |                                     |   |
|                 |                     | Create Close                        |   |
|                 |                     |                                     |   |
|                 |                     |                                     |   |

The blocked out time slot is shown as same as normal appointment (this may be changed in future versions).

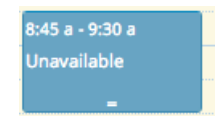

## 3.4 Create recurring appointments

For recurring appointments, select 'Daily', 'Weekly', 'Monthly', or 'Monthly' in interval drop-down.

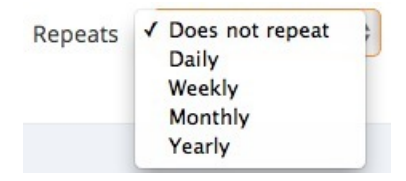

Then choose how often in terms of the number of intervals and for how many times.

| New appointment    | Mark unavailable                           | ×    |
|--------------------|--------------------------------------------|------|
|                    |                                            |      |
| Clinic             | Acacia Ridge 🗘                             |      |
| VIP Client         | Sam Hamilton Details                       |      |
| Client group       | Private Patient                            |      |
| Therapist          | Mark Huang                                 |      |
| Title              | Overrides default event title              |      |
| When               | Monday 03/02/2014 10:00 to 10:30 📄 All Day |      |
| Treatment category | Clinical Consultation                      |      |
| What for           | Subsequent consultation - Normal Change    |      |
| Notes              | [VIP]                                      | 7    |
| Repeats            | Weekly   Repeat every 2  weeks 5  time     | es   |
|                    |                                            |      |
|                    |                                            |      |
|                    | Create                                     | lose |

For example, the above will create 5 appointments every 2 weeks.

| Appointment - 2 | Prepare treatment                    | Edit | Show in Calendar    | Rebook    | Delete -      |
|-----------------|--------------------------------------|------|---------------------|-----------|---------------|
| Titler          | an Hamilton Clini                    |      | aultation - Culture |           | Delete this   |
| Title:          | <ul> <li>2014-02-03 10:00</li> </ul> |      | isuitation : Subseq | uent cons | Delete future |
|                 | • 2014-02-17 10:00                   |      |                     |           | Delete all    |
|                 | • 2014-03-03 10:00                   |      |                     |           |               |
|                 | • 2014-03-17 10:00                   | )    |                     |           |               |
|                 | • 2014-03-31 10:00                   | 1    |                     |           |               |

On opening a recurring appointment, receptionists have the option to delete the current one, future ones or all of this kind appointment.

#### 3.5 Edit appointment

ClinicWise supports quick inline editing (just changing one single field) for appointment title and notes.

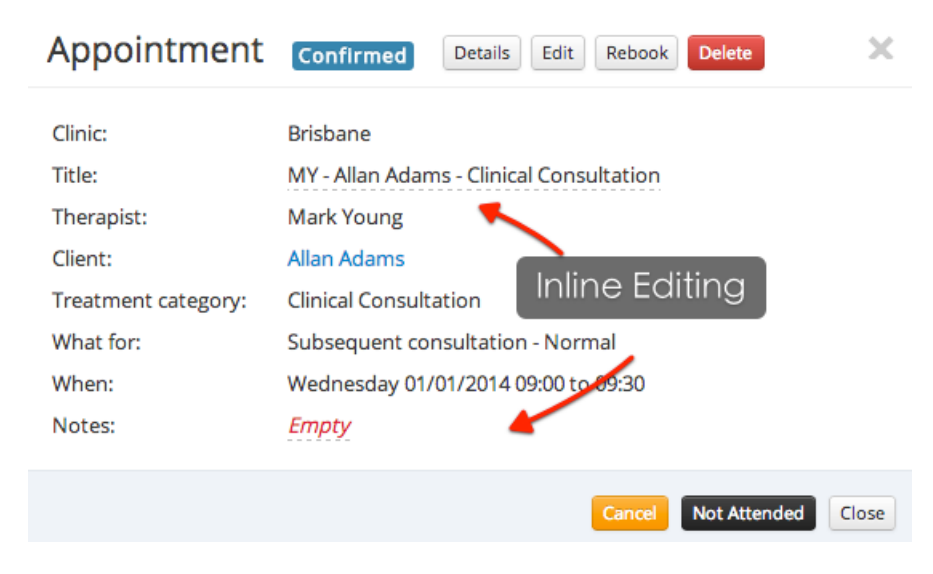

To start, just click the link in dash lines.

| Clinic: | Brisbane                                    |   |   |   |
|---------|---------------------------------------------|---|---|---|
| Title:  | Allan Adams - Clinical Consultation Special | 8 | ~ | × |

or

| When:  | Wednesday 01/01/2014 09:00 to 09:30 |   |   |  |
|--------|-------------------------------------|---|---|--|
| Notes: | VIP                                 | ~ | × |  |

Press enter key or click the blue tick button to apply the change, quick and easy.

You may drag and drop the appointment conveninently on calendar to change the event time or practitioner.

For more change options, click the 'Edit' button.

| Title              | Allan Adams - Clinical Consultation Special     |
|--------------------|-------------------------------------------------|
| Clinic             | Brisbane 💠                                      |
| Therapist          | Mark Young 🗘 🕞 Private                          |
| Client             | Allan Adams (11)   • New client                 |
| Treatment category | Clinical Consultation    New treatment category |
| What for           | B1102 Subsequent consultation - Normal          |
| Time               | All Day:                                        |
|                    | Start time: 2014 🛊 January 💠 1 💠 — 09 💠 : 00 💠  |
|                    | End time: 2014 🗘 January 💠 1 💠 09 💠 30 💠        |
| Status             | Confirmed \$                                    |

#### **Cancel appointment**

Click an appointment on calendar, a popup will show with appointment details.

| Appointment         | - Details Edit Rebook Delete                        |
|---------------------|-----------------------------------------------------|
| Clinite             | Distance                                            |
| Clinic:             | Brisbane                                            |
| Title:              | MY - Kelton Osinski - Clinical Consultation         |
| Therapist:          | Mark Young                                          |
| Client:             | Kelton Osinski                                      |
| Treatment category: | Clinical Consultation                               |
| What for:           |                                                     |
| When:               | 2013-11-07 14:00 to 14:30 (Thursday)                |
| Notes:              |                                                     |
|                     | Prepare treatment Confirm Cancel Not Attended Close |

Click the 'Cancel' button, enter the reason, then click 'Cancel' button again.

| Appointment         | Details Edit Rebook Delete                  |  |
|---------------------|---------------------------------------------|--|
| Clinic              | Brishane                                    |  |
|                     |                                             |  |
| Title:              | MY - Kelton Osinski - Clinical Consultation |  |
| Therapist:          | Mark Young                                  |  |
| Client:             | Kelton Osinski                              |  |
| Treatment category: | Clinical Consultation                       |  |
| What for:           |                                             |  |
| When:               | 2013-11-07 14:00 to 14:30 (Thursday)        |  |
| Cancellation reason | Patient is sick                             |  |
| Notes:              |                                             |  |
|                     | Cancel                                      |  |

Recording patient not attending the appointment works the same way.

## 3.6 Move appointment

You can simply drag an existing appointment to another time slot, a dialog will pop up for confirmation.

| Are you sure to move this appointment? |        |  |
|----------------------------------------|--------|--|
|                                        | Cancel |  |

You may drag an appointment to another practitioner column (day view), which will update the time and the practitioner.

### 3.7 Change appointment duration

Move the mouse to the bottom edge of an appointment until see a down arrow, drag it to change the duration of the appointment.

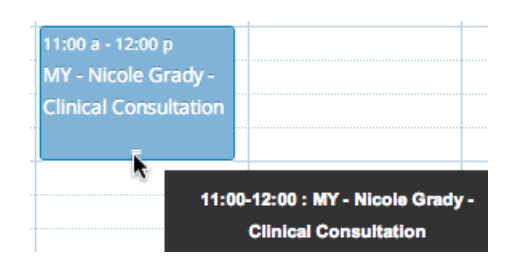

## **4** Treatments

A practitioner may start treatment from one of the three ways below:

1. Appointment (recommended)

| Appointmen                     | L _ Details Edit Rebook Delete                            | ¢ |
|--------------------------------|-----------------------------------------------------------|---|
| Clinic:<br>Title:              | Brisbane<br>MY - Magali Gutkowski - Clinical Consultation |   |
| Client:<br>Treatment category: | Magali Gutkowski<br>Clinical Consultation                 |   |
| What for:<br>When:<br>Notes:   | Thursday 02/01/2014 09:00 to 09:45<br>Empty               |   |
|                                | Prepare treatment Confirm Cancel Not Attended Close       | • |

2. Client record

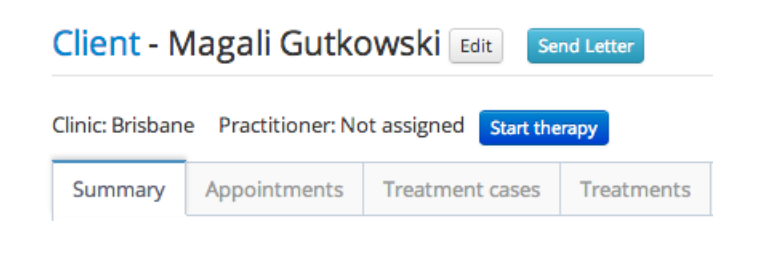

3. Dashboard

Dashboard Clinic Admin Therapist

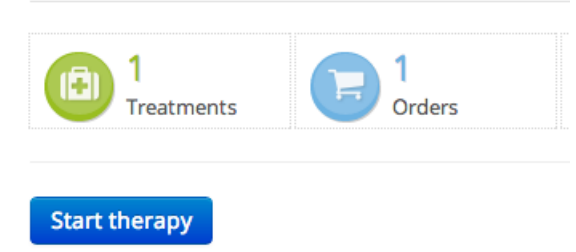

Treatments

#### **4.1 Prepare Treatment**

If comes from a client record page, the client details will be pre-populated. If comes from an appointment, the client and service billing item may be pre-populated.

To start a treatment, must select a treatment case. A treatment case groups one or more treatments for one symptom.

| Prepare ti | reatment |
|------------|----------|
|------------|----------|

| Clinic             | Brisbane 🗘                                |
|--------------------|-------------------------------------------|
| Therapist          | Mark Young                                |
| Client *           | Elena Hermann V (Initial consultation)    |
| Client group       | Private Patient + New                     |
| Treatment case *   | - Select a treatment case or create new - |
| Treatment category | Clinical Consultation                     |
| What for           | type to find service item                 |
| Comments           |                                           |
|                    |                                           |
|                    | Start therapy Cancel                      |

You may select an existing case, or creating a new one by clicking the '+New' button. A pop up window is shown for you to enter case name and other attributes.

| New treatment case : Elena Hermann |                     |     |  |  |  |  |  |
|------------------------------------|---------------------|-----|--|--|--|--|--|
| Title #                            |                     |     |  |  |  |  |  |
| Inde "                             | New Case: back pain |     |  |  |  |  |  |
| Chief complaint                    |                     |     |  |  |  |  |  |
| 2                                  |                     | _// |  |  |  |  |  |
| Present medical                    |                     |     |  |  |  |  |  |
| nistory                            |                     | _// |  |  |  |  |  |
| Examination                        |                     |     |  |  |  |  |  |
|                                    |                     | 11  |  |  |  |  |  |
| Diagnosis                          |                     |     |  |  |  |  |  |
| t                                  |                     | 11  |  |  |  |  |  |
| Treatment advice                   |                     |     |  |  |  |  |  |

After the case is created, it will be preselected. If the default service billing item is not selected, you can type in and select one.

| Treatment case *   | New Case: back pain + New           |
|--------------------|-------------------------------------|
| Treatment category | Clinical Consultation               |
| What for           | in 🖌                                |
| Comments           | Initial consultation - Long 240.0   |
|                    | Initial consultation - Normal 180.0 |
|                    | Initial consultation - Short 120.0  |
|                    | Pilate Class - Single 15.0          |

Click 'Start therapy' to see treatment notes page. Treatment preparation is done before or at the beginning seeing the patient.

#### **4.2 Treatment Notes**

Practitioner can see a history of previous treatment notes, and may import previous treatment notes to the current one.

#### Treatment - 711

| Therapist: Mark Young                                                             | Patient: Alisa D'Amore | Treatment case: Back Pain | Category:                           |
|-----------------------------------------------------------------------------------|------------------------|---------------------------|-------------------------------------|
| Start time: 31/01/2014 20:36                                                      | Comments:              |                           |                                     |
| C Treatment notes                                                                 |                        |                           | 🗁 Previous treatment notes          |
| Subjective examination                                                            |                        |                           | mport                               |
| A • Ti • B I S                                                                    |                        | D C ( • - + - ·           | Stretch Leg, ITB and Lat Q release. |
|                                                                                   |                        |                           |                                     |
|                                                                                   |                        |                           |                                     |
| Objective examination                                                             |                        |                           |                                     |
| $\mathbf{A} \bullet   \mathbf{T}! \bullet   \mathbf{B}   \mathbf{I}   \mathbf{S}$ |                        | D C 0 - +                 |                                     |
|                                                                                   |                        |                           |                                     |
| Treatment                                                                         |                        |                           |                                     |
| A • T! • B I <del>\$</del>                                                        |                        | D C                       |                                     |
|                                                                                   |                        |                           |                                     |
| t⊐ Next visit                                                                     |                        |                           |                                     |
| No Need 🗘 Nex                                                                     | t visit notes          |                           |                                     |
| Save Save and finalize                                                            | Finish therapy         |                           |                                     |

#### Format text

Beside standard text transformation (bold, font, size), you may also change text colour.

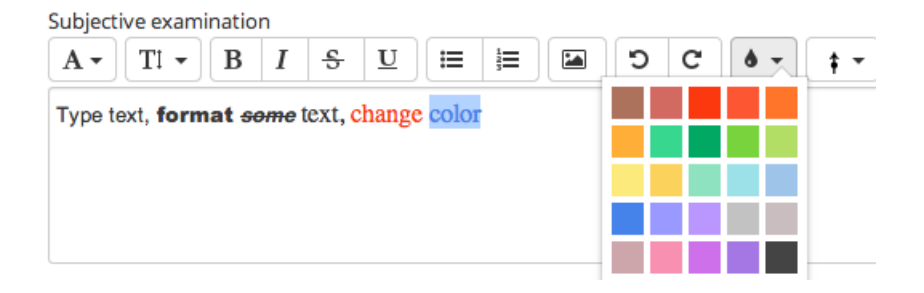

Treatments

#### **Insert picture**

You can also include pictures (simply drag and drop) in the notes, but the image file cannot be big.

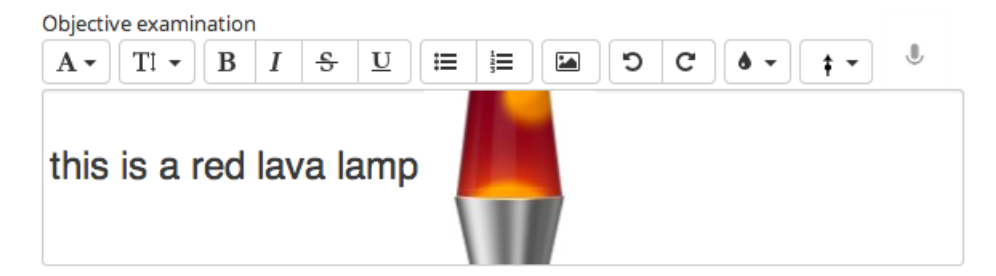

#### **Insert symbols**

You may also include some symbols in your treatment notes. Not finding what you need, contact our support, we are happy to create one for you.

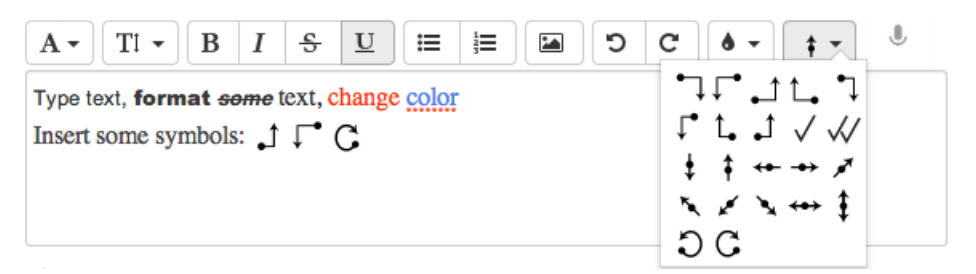

#### Voice to Text (Chrome only)

Google Chrome browser has built-in voice to text recognition. To use this, you must have a working microphone with your computer. The accuracy (voice to text), in my opinion, is not that good yet.

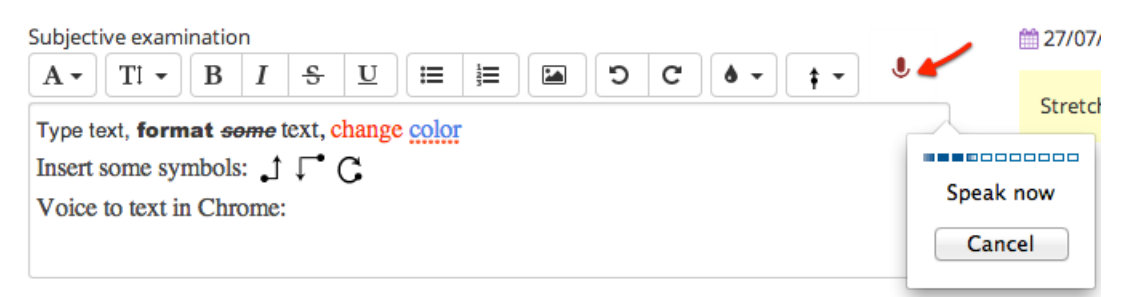

## 4.3 Select Fee or Instruction to Pay

Click 'Finish therapy' button, a popup window will show a popup window for instructions to pay, depending on the nature of your business (see settings under 'pricing'):

• Select fee. This option is most common for change-on-the-spot treatments, such as Dentists. In this case, Dentists select billing service items (which determine the total fee) and may also include instructions to pay as well.

| Determine Fee                                          |                | ×                        |
|--------------------------------------------------------|----------------|--------------------------|
| Your cart \$180.00<br>1× Initial consultation - Normal | Total:         | \$180.00 🖓 🗙<br>\$180.00 |
| Billing code: init                                     | Manual enter f | ee Empty Cart            |
| Code Service name                                      | Fee            | Quantity                 |
| B1001 Initial consultation - Long                      | \$240.00       | 1 \$ Add                 |
| B1002 Initial consultation - Normal                    | \$180.00       | 1 \$ Add                 |
| B1003 Initial consultation - Short                     | \$120.00       | 1 \$ Add                 |
| S1001 Initial consultation - Long                      | \$240.00       | 1 💲 Add                  |
| S1002 Initial consultation - Normal                    | \$180.00       | 1 \$ Add                 |
| S1003 Initial consultation - Short                     | \$120.00       | 1 ‡ Add                  |
| Enter instruction to recentionists for billing         |                |                          |
| Enter instruction to receptionists for billing         |                | Finish                   |

or

• **Instruction to receptionist for invoicing**. This option is most common for fixed-fee treatments such as physiotherapists.

#### Treatments

#### Complete Treatment

| Client              | Alisa D'Amore                                |    |
|---------------------|----------------------------------------------|----|
| Service item        | B1002 Initial consultation - Normal \$180.00 |    |
| Give 5% VIP discour | nt                                           |    |
|                     |                                              | 1. |
|                     |                                              |    |
|                     | Finis                                        | n  |

Either way, receptionists can create an invoice for it.

 $\times$ 

## **5** Invoicing

An invoice contains services or products and their quantities and prices. Payment is taken against an invoice.

#### 5.1 Create Invoice from a treatment

After a practitioner finishes a treatment, an order will be shown immediately on receptionists' dashboard screen: with two options:

- Create Invoice. May need some adjustments to the billing items, such adding extra ones, apply discounts, ..., etc.
- Create Invoice and Accept Payment. Happy with the order amount, go straight to the payment.

| Тос | Today completed therapies   Unpaid invoices   Unbilled orders |          |             |              |                                |            |          |             |                        |                                                     |
|-----|---------------------------------------------------------------|----------|-------------|--------------|--------------------------------|------------|----------|-------------|------------------------|-----------------------------------------------------|
| #   | Date/time                                                     | Clinic   | Status      | Client       | Therapy                        | Therapist  | Price    | Instruction | Comments               |                                                     |
| 712 | 2014-02-01 09:17                                              | Brisbane | Not Charged | Ralph Heller | 715 (Clinical<br>Consultation) | Mark Young | \$0.00   | free        | Next visit:<br>No Need | Create Invoice                                      |
| 711 | 2014-02-01 09:15                                              | Brisbane |             | Tyrese Von ! | 713<br>(Hydrotherapy)          | Mark Young | \$180.00 |             | Next visit:<br>No Need | Create Invoice<br>Create Invoice and Accept Payment |

This is a screen after a receptionist clicks 'Create Invoice' button.

#### Invoicing

New Invoice

| Therapist: Mark Young                                                                                                    | Patient: Tyrese Von Treatment: # | 713 (B1002 : Initia | l consultation - | Normal)  |        |          |  |  |  |
|----------------------------------------------------------------------------------------------------|----------------------------------|---------------------|------------------|----------|--------|----------|--|--|--|
| Instruction To Receptionist                                                                                                    |                                  |                     |                  |          |        |          |  |  |  |
| Products and services                                                                                                    | Add / change fees                | Add extra           | ı billing ite    | ems      |        |          |  |  |  |
| Date                                                                                                    | Description                      | Item price          | Quantity         | Ex GST   | GST    | Total    |  |  |  |
| 01/02/2014 09:15                                                                                                    | Initial consultation - Normal    | \$180.00            | 1                | \$180.00 | \$0.00 | \$180.00 |  |  |  |
| Total Amount : \$180.00<br>GST Amount : \$0.00<br>Amount Now Due : \$180.00<br>Enter invoice comments here<br>Just create an invoice with listed billing item<br>Create Invoice Cancel |                                  |                     |                  |          |        |          |  |  |  |

Each billing item and total amount are shown. To make adjustments, click 'Add/change fees' button, which will bring a popup window like below.

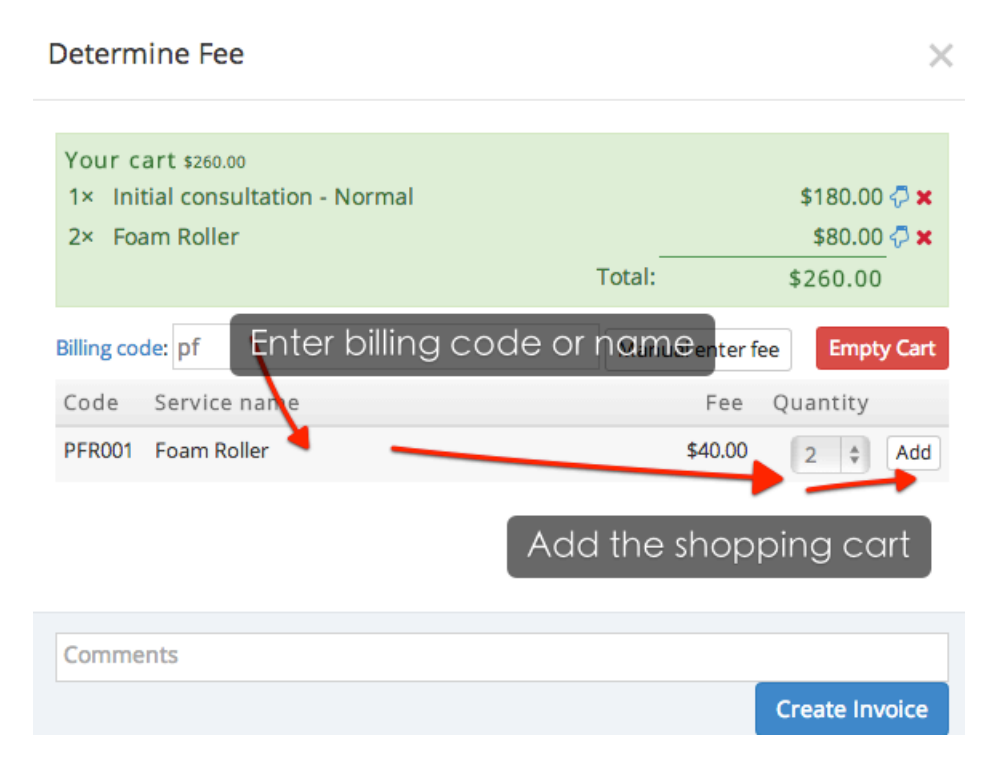

You can add extra items, or empty the whole shopping cart, apply discounts (see the section below).
Click 'Create Invoice' button once you are happy with it. An invoice looks like this:

| Customer Invoice Not Paid Ed | it Delete Invoice No.: #711<br>Invoice Date: 01/02/2014<br>⊕ Print   ≅ Email   ∰ Book next appointment |
|------------------------------|----------------------------------------------------------------------------------------------------|
| Wise Physio                  |                                                                                                    |
| ABN : 61 123 456 789         | Client: Tyrese Von                                                                                     |
| 128 Wallaby Way              |                                                                                                    |
| Sydney                       |                                                                                                    |
| Phone: 07 3000 4000          |                                                                                                    |
| Email:physio@clinicwise.net  |                                                                                                    |

| Date             | Description                   | Item price | Quantity | Ex GST   | GST    | Total    |
|------------------|-------------------------------|------------|----------|----------|--------|----------|
| 01/02/2014 09:15 | Initial consultation - Normal | \$180.00   | 1        | \$180.00 | \$0.00 | \$180.00 |
| 01/02/2014 09:22 | Foam Roller                   | \$40.00    | 2        | \$72.73  | \$7.27 | \$80.00  |

Total Amount : \$260.00 GST Amount : \$7.27 Amount Now Due : \$260.00

### **5.2 Apply Discounts**

You can apply two types of discounts:

• Individual billing item discount

| Your cart \$192.00                           |              |                |
|----------------------------------------------|--------------|----------------|
| 1× Initial consultation - Long               |              | \$240.00 🖓 🗙   |
|                                              | 20% off      | -\$48.00       |
|                                              | Total:       | \$192.00       |
|                                              |              |                |
| Apply discount to: 1× Initial consultation - | Long \$240.0 | 📕 X            |
| Discount percentage: 20% • 48                | Overwrite    | Apply discount |

After select individual discount, you can overwrite with a fixed amount by ticking the 'Overwrite' checkbox.

• Total discount

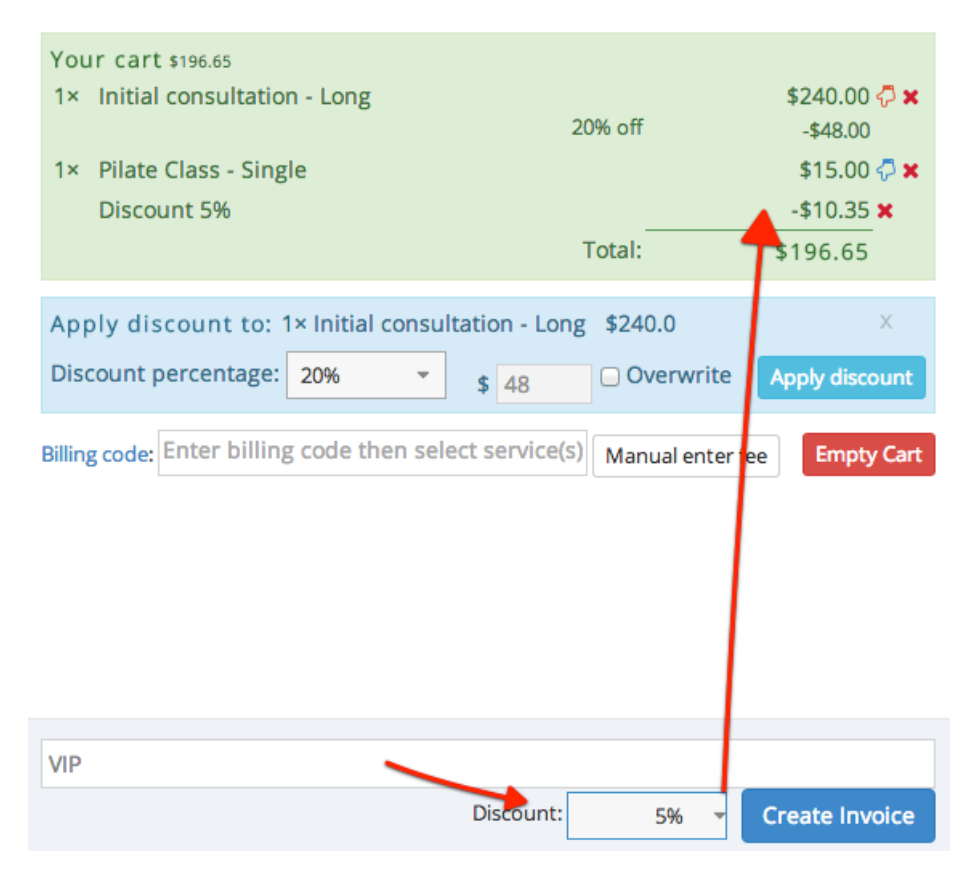

Here is a sample invoice (after created) with individual and global discounts.

| 🥖 Custom         | Delete Not Paid Edit Delete                     |                   |              | Invoice No<br>Invoice Da | o.: #712<br>ate: 01/0 | 2/2014   |
|------------------|-------------------------------------------------|-------------------|--------------|--------------------------|-----------------------|----------|
|                  |                                                 | 🔒 Pri             | nt   🔁 Email | 📸 Book                   | next app              | ointment |
|                  | Wise Physio                                     |                   |              |                          |                       |          |
| ABN : 61 123 456 | 5 789                                           | lient: Ralph Hell | er           |                          |                       |          |
| 128 Wallaby Wag  | y                                               |                   |              |                          |                       |          |
| Sydney           |                                                 |                   |              |                          |                       |          |
| Phone: 07 3000   | 0 4000                                          |                   |              |                          |                       |          |
| Email:physio@    | clinicwise.net                                  |                   |              |                          |                       |          |
|                  |                                                 |                   |              |                          |                       |          |
| Date             | Description                                     | Item price        | Quantity     | Ex GST                   | GST                   | Total    |
| 01/02/2014 16:06 | Initial consultation - Long (20% off: -\$48.00) | \$240.00          | 1            | \$192.00                 | \$0.00                | \$192.00 |
| 01/02/2014 16:06 | Pilate Class - Single                           | \$15.00           | 1            | \$15.00                  | \$0.00                | \$15.00  |
| 01/02/2014 16:06 | Discount 5%                                     |                   |              |                          | \$0.00                | -\$10.35 |

Total Amount : **\$196.65** GST Amount : **\$0.00** Amount Now Due : **\$196.65** 

You can click 'Edit' to change the billing items as long as no payments recorded against it yet. The edit process is the same as the creation.

### **5.3 Create Invoice for selling products**

Receptionists can also create invoices (for taking payments) for selling products only. To start, click the 'Sell products' menu on the left.

| 🃜 Stock      | ~     |
|--------------|-------|
| 💮 🛄 Sell pro | ducts |

Find the product (searchable by code and name), choose the quantity and click 'Add'

#### Sell products 💿

| Discount: C | hoose 🔻  |        |       | Check out | Empty | Cart         |         |       |
|-------------|----------|--------|-------|-----------|-------|--------------|---------|-------|
|             |          | Search |       |           |       |              |         |       |
| Name        | Category | Code   | Brand | Quantity  | Unit  | Manufacturer | Price   |       |
| Foam Roller |          | PFR001 |       | 1         | 0     |              | \$40.00 | 3 Add |

Applying discounts (individual and global) is similar to invoicing services items.

| Sell products     |                             |           |              |
|-------------------|-----------------------------|-----------|--------------|
| Your cart \$94.50 |                             |           |              |
| 3× Foam Roller    |                             |           | \$120.00 🖓 🗙 |
|                   | 15% off overwrite with amou | nt        | -\$15.00     |
| Discount 10%      |                             |           | -\$10.50 🗙   |
|                   | Tota                        | al:       | \$94.50      |
| Discount: 10%     | •                           |           |              |
|                   |                             | Check out | Empty Cart   |

Click 'Check out' to land on the check out page, where you choose an existing client or quickly enter one (just for this sale, not registered as a new client).

#### Check out

Products and services

| 3× Foam Roller<br>Discount 10% | 15% off overwrite with amount | \$120.00<br>-\$15.00<br>-\$10.50 |
|--------------------------------|-------------------------------|----------------------------------|
|                                | Total:                        | \$94.50                          |
| Client: Maribel Osinski (74    | 4) • ( or Enter manually)     |                                  |
| Confirm Cancel                 |                               |                                  |

Here is a sample invoice for selling products only (with discounts).

| Date                | Description                                               | ltem<br>price | Quantity | Ex<br>GST | GST    | Total    |
|---------------------|-----------------------------------------------------------|---------------|----------|-----------|--------|----------|
| 01/02/2014<br>16:19 | Foam Roller (15% off overwrite with amount :<br>-\$15.00) | \$40.00       | 3        | \$95.45   | \$9.55 | \$105.00 |
| 01/02/2014<br>16:19 | Discount 10%                                              |               |          |           | \$0.00 | -\$10.50 |

Total Amount : \$94.50 GST Amount : \$8.59 Amount Now Due : \$94.50

### 5.4 Direct Invoice

You may create an invoice directly for a client. Find a client, and click 'New Invoice' button from the the client detail page.

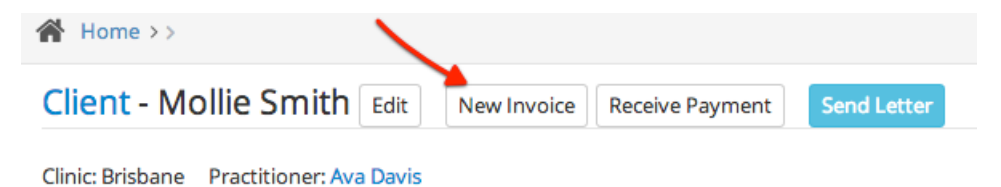

The invoice creation process is the same.

### 5.5 Create Invoice for Appointment

Quite often, especially for fixed-fee type health clinics such as physiotherapists, receptionists take the payment before the treatments starts (or during the treatment, paid by partners).

Firstly, login as admin, enable 'Pre payment' in settings (under Payment tab)

#### Preferences

|                                  | General    | Modules            | Clients            | Appointments | Treatment | Pricing | Payments |
|----------------------------------|------------|--------------------|--------------------|--------------|-----------|---------|----------|
| Use paid tax invoice as receipt? |            |                    | oice as<br>eceipt? | ₫            |           |         |          |
|                                  | Refund     | authoizatio        | n code             |              |           |         |          |
|                                  | Allow acce | pt payment<br>trea | before<br>tment?   | J 🔶          |           |         |          |

Open the appointment (must have one service item associated to), there is 'Create Invoice' button

| Appointment      | Details Edit Reminder Rebook Delete X            |
|------------------|--------------------------------------------------|
|                  |                                                  |
| Clinic:          | Brisbane                                         |
| Title:           | Aurore Leuschke - Clinical Consultation          |
| Therapist:       | Mark Young                                       |
| Client:          | Aurore Leuschke                                  |
| Treatment catego | ory: Clinical Consultation                       |
| What for:        | Initial consultation - Short                     |
| When:            | Saturday 01/02/2014 15:15 to 16:15               |
| Notes:           | Empty                                            |
|                  | Create Invoice Confirm Cancel Not Attended Close |

Click the invoice button to start the invoice creation process.

### 6.1 Accept payment

At most times, receptionists accept payments on an invoice page (from Dashboard). After the invoiced items and total price, receptionists record payment amount and payment method (payment methods are set by Admin).

|                                  |                                            | Total Amount : <b>\$196.65</b><br>GST Amount : <b>\$0.00</b> |
|----------------------------------|--------------------------------------------|--------------------------------------------------------------|
| <ul> <li>Payment Info</li> </ul> | On the spot claim (No private health fund) | Amount Now Due : \$196.65                                    |
| Payable amount:                  | \$196.65                                   |                                                              |
| Payment amount: *                | \$ 196.65                                  |                                                              |
| Pay with: *                      | Cheque \$                                  |                                                              |
| Comments:                        |                                            |                                                              |
|                                  |                                            | //                                                           |
|                                  | Accept Payment Cancel                      |                                                              |

Here is a sample fully paid invoice.

| Customer Invoice Fully Paid                                                                                                    |                                |               |                     |             | Invoice No.: #712<br>Invoice Date: 01/02/2014 |              |                            |                                    |                                        |
|----------------------------------------------------------------------------------------------------|--------------------------------|---------------|---------------------|-------------|-----------------------------------------------|--------------|----------------------------|------------------------------------|----------------------------------------|
|                                                                                                    |                                |               |                     |             | 🔒 Pri                                         | nt   🔁 Email | 🛗 Book                     | next app                           | pintment                               |
|                                                                                                    | Wise Phys                      | io            |                     |             |                                               |              |                            |                                    |                                        |
| <ul> <li>ABN : 61 123 456</li> <li>128 Wallaby Way</li> <li>Sydney</li> <li>Phone : 07 3000</li> <li>Email : physio@</li> </ul> | 789<br>9 4000<br>clinicwise.ne | ÷t            | • (                 | Client: Ral | ph Hell                                       | er           |                            |                                    |                                        |
| Date                                                                                                    | Description                    |               |                     | ltem        | price                                         | Quantity     | Ex GST                     | GST                                | Total                                  |
| 01/02/2014 16:06                                                                                                    | Initial consult                | tation - Long | (20% off: -\$48.00) | \$2         | 240.00                                        | 1            | \$192.00                   | \$0.00                             | \$192.00                               |
| 01/02/2014 16:06                                                                                                    | Pilate Class - S               | Single        |                     | \$          | 15.00                                         | 1            | \$15.00                    | \$0.00                             | \$15.00                                |
| 01/02/2014 16:06                                                                                                    | Discount 5%                    |               |                     |             |                                               |              |                            | \$0.00                             | -\$10.35                               |
| Payment Info                                                                                                    |                                |               |                     |             |                                               | То           | tal Amo<br>GST<br>Amount N | unt : <b>\$</b><br>Amour<br>Now Du | <b>196.65</b><br>ht:\$0.00<br>e:\$0.00 |
| Payment Date                                                                                                    | R                              | ef Paic       | i by                | Paymer      | nt met                                        | hod          |                            |                                    | Amount                                 |
| )1/02/2014 17:20                                                                                                    | 71                             | 11 Ralp       | h Heller            |             |                                               |              | Cheque                     |                                    | \$196.65                               |
|                                                                                                    |                                |               |                     |             |                                               | Тс           | otal Pay                   | ments                              | : \$196.6                              |

Paid in Full on 01/02/2014

Click 'Print' to generate a PDF version of tax invoice (as a receipt).

### 6.2 Private Health Fund Claim

Firstly, make sure the 'on the spot claim' is enabled in settings.

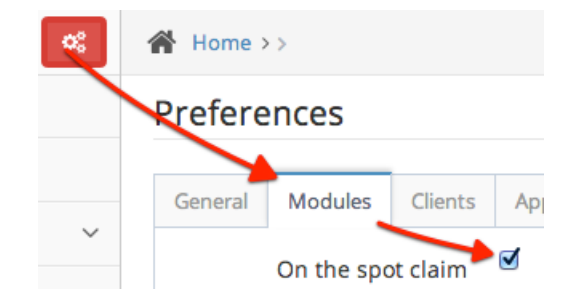

On accepting payment (on invoice page), click 'On the spot claim' button.

| On the spot claim - 1  |                                             |  |  |  |  |
|------------------------|---------------------------------------------|--|--|--|--|
| Client                 | Nicole Kidman                               |  |  |  |  |
| Invoice Total<br>Price | \$600.00                                    |  |  |  |  |
| Health fund *          | * New                                       |  |  |  |  |
| Service                | Initial consultation - Long                 |  |  |  |  |
| Amount *               | \$                                          |  |  |  |  |
| Fund reference         |                                             |  |  |  |  |
|                        | *                                           |  |  |  |  |
|                        | Claim Close                                 |  |  |  |  |
|                        | On the spot claim (No private health fund ) |  |  |  |  |

A pop up window allows you to select health fund and enter amount to claim.

| Payment Info                        |                                                  |          |                  |                 |
|-------------------------------------|--------------------------------------------------|----------|------------------|-----------------|
|                                     | On the spot claim                                | an do mi | ultiple claims   |                 |
| Claims                              | # Date/time                                      | Invoice  | Health fund      | Amount          |
|                                     | 1 2014-02-01 17:49:06                            | 1        | Medibank Private | \$100.00 Delete |
| the amount is co<br>automatically a | 2 2014-02-01 17:49:25<br>alculated<br>fter claim | 1        | MBF              | \$48.65 Delete  |
| Payable amount:                     | \$451.35                                         |          |                  |                 |
| Payment amount: *                   | \$ 451.35                                        |          |                  |                 |

The claims (can be more than one) are shown on the invoice immediately. Receptionists may also delete and add another one. The remaining balance is updated automatically after adjustment of claims.

Once the invoice is paid, the claim records are shown on the invoice.

| Payment | details          |     |                  |                |      |          |
|---------|------------------|-----|------------------|----------------|------|----------|
| Clinic  | Payment Date     | Ref | Paid by          | Payment method |      | Amount   |
| Kuraby  | 01/02/2014 17:49 | 3   | Medibank Private |                |      | \$100.00 |
| Kuraby  | 01/02/2014 17:49 | 3   | MBF              |                |      | \$48.65  |
| Kuraby  | 01/02/2014 17:49 | 3   | Nicole Kidman    |                | Cash | \$451.35 |

Total Payments : \$600.00

Also, the health fund claim records can be view separately. This can be useful for recuncilations with health funds.

| 🚯 Dashboar    | ď          | Hea   | Health fund claims |                     |                  |               |             |            |          |
|---------------|------------|-------|--------------------|---------------------|------------------|---------------|-------------|------------|----------|
| 🛗 Appointm    | ients      | Def   | Clinia             | Claim Time          | Lingth fund      | Client        | Investore # | Devenent # | A        |
| Lients        | ~          | 2 Ret |                    | 2014-02-01 17:49:06 | Medibank Private | Nicole Kidman | 1           | 3          | \$100.00 |
| 💼 Treatmen    | t v        | 3     | 7                  | 2014-02-01 17:49:25 | MBF              | Nicole Kidman | 1           | 3          | \$48.65  |
| 📜 Stock       | ~          |       |                    |                     |                  |               |             |            |          |
| 🙊 Communi     | cation 🗸   |       |                    |                     |                  |               |             |            |          |
| 🔳 Reports &   | Charts 🗸   | /     |                    |                     |                  |               |             | •          |          |
| Payment       | s 🗸        | /     |                    |                     |                  |               |             |            |          |
| 📄 Invoices    |            |       |                    |                     |                  |               |             |            |          |
| 💮 🏐 Payment   | ts         |       |                    |                     |                  |               |             |            |          |
| 🖉 👗 Health fu | und claims |       |                    |                     |                  |               |             |            |          |

### 6.3 Part Payments

ClinicWise also accept part payments. After an insufficient amount payment is accepted,

| Payment Info      |                   |                            |
|-------------------|-------------------|----------------------------|
|                   | On the spot claim | ( No private health fund ) |
| Payable amount:   | \$260.00          |                            |
| Payment amount: * | \$ 100            |                            |
| Pay with: *       | Cash              | *                          |

On the invoice, the status is now Partly Paid'

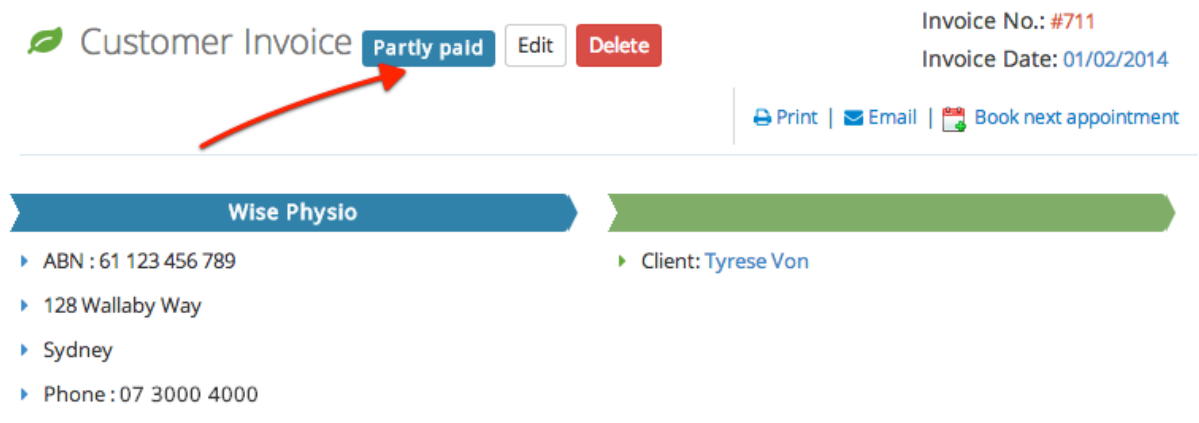

Email:physio@clinicwise.net

| Date             | Description                   | Item price | Quantity | Ex GST   | GST    | Total    |
|------------------|-------------------------------|------------|----------|----------|--------|----------|
| 01/02/2014 09:15 | Initial consultation - Normal | \$180.00   | 1        | \$180.00 | \$0.00 | \$180.00 |
| 01/02/2014 09:22 | Foam Roller                   | \$40.00    | 2        | \$72.73  | \$7.27 | \$80.00  |

Total Amount : \$260.00 GST Amount : \$7.27

Amount Now Due: \$160.00

| Payment Info     |     |            |                |      |          |
|------------------|-----|------------|----------------|------|----------|
| Payment Date     | Ref | Paid by    | Payment method |      | Amount   |
| 01/02/2014 17:28 | 712 | Tyrese Von |                | Cash | \$100.00 |

Total Payments : \$100.00

When it is paid full with next payments, the invoice status will be updated to 'Fully Paid'

Customer Invoice Fully Paid

Invoice No.: #711 Invoice Date: 01/02/2014

Also the full payment history are shown on the invoice as well.

| Payment Info               |     |            |                |              |               |
|----------------------------|-----|------------|----------------|--------------|---------------|
| Payment Date               | Ref | Paid by    | Payment method |              | Amount        |
| 01/02/2014 17:28           | 712 | Tyrese Von |                | Cash         | \$100.00      |
| 01/02/2014 17:29           | 713 | Tyrese Von |                | Cheque       | \$160.00      |
|                            |     |            |                | Total Paymen | ts : \$260.00 |
| Paid in Full on 01/02/2014 |     |            |                |              |               |

### **6.4 Multiple Payment Methods**

When an insufficient amount is entered, the system will show the button 'Accept then another payment method', click it.

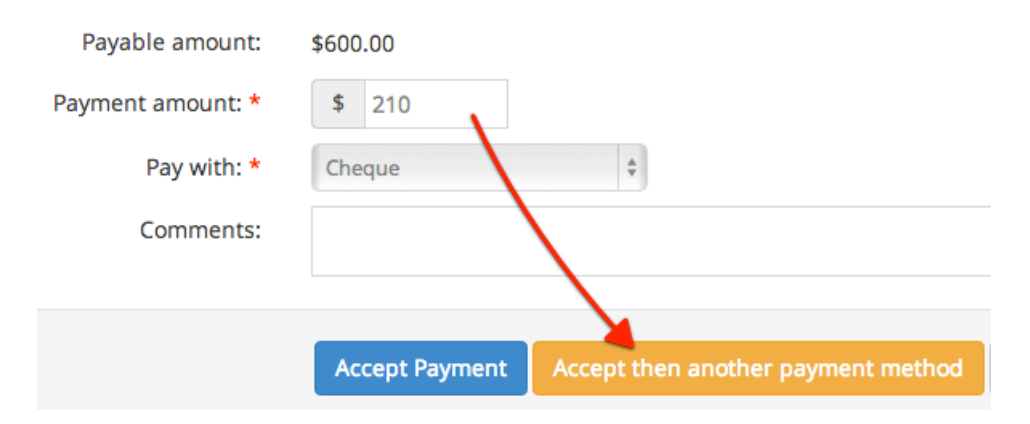

After the first payment is processed, the system will display a notice.

Payment accepted successfully, you may take another payment for this order on the same receipt. DO NOT REFRESH!

Then may take another payment with a different payment method

| Payment Info      |         |                |                                |                         |
|-------------------|---------|----------------|--------------------------------|-------------------------|
| Payment Date      | Ref     | Paid by        | Payment method                 | Amount                  |
| 01/02/2014 18:00  | 3       | Nicole Kidman  | just processe                  | Cheque \$210.00         |
|                   | On t    | he spot claim  | To<br>No private health fund ) | tal Payments : \$210.00 |
| Payable amount:   | \$390.0 | 00             |                                |                         |
| Receipt:          | #10000  | ) for \$210.00 |                                |                         |
| Payment amount: * | \$ 3    | 390            |                                |                         |
| Pay with: *       | Bank    | Transfer       | different paym                 | ent method              |
| Comments:         |         | /              |                                | 1                       |
|                   | Acce    | ept Payment    | Cancel                         |                         |

When all is done, this group of payments are shown on one receipt (or invoice depends the settings).

| Payment details #3: \$210.00 , #4: \$390.00 |     |               |                |               |          |  |
|---------------------------------------------|-----|---------------|----------------|---------------|----------|--|
| Payment Date                                | Ref | Paid by       | Payment method |               | Amount   |  |
| 01/02/2014 18:00                            | 3   | Nicole Kidman |                | Cheque        | \$210.00 |  |
| 01/02/2014 18:01                            | 4   | Nicole Kidman |                | Bank Transfer | \$390.00 |  |

Total Payments : \$600.00

### **6.5 Special Payment Notes**

The receptionist can enter special notes on payment. For example, if a client from a foreign country pay with a foreign currency. If manager allows, a note can be recorded for future reference.

| Payable amount:   | \$3,000.00       |                                         |
|-------------------|------------------|-----------------------------------------|
| Payment amount: * | \$ 3000          | /                                       |
| Pay with: *       | Cash             | \$                                      |
| Comments:         | Foreign tourist. | received US\$2800 for A\$3000 treatment |

This the payment record afterwards.

| Payment - 3 Edit Delete                                         |
|-----------------------------------------------------------------|
| Clinic Associa Dideo                                            |
| CINIC: Acacia Ridge                                             |
| Invoice : #3 (01/02/2014)                                       |
| Receipt : #10000                                                |
| Amount: \$3,000.00                                              |
| Payment method: Cash                                            |
| Payer: Jeremy Lin                                               |
| Cashier: Natalie Portman                                        |
| Received payment at: 01/02/2014 17:40:16                        |
| Notes: Foreign tourist. received US\$2800 for A\$3000 treatment |

### 6.6 Refunds

### 6.7 Receive Payment without Invoice

## 7 Administration

Only Admin User (default login: admin) can perform the following administration tasks .

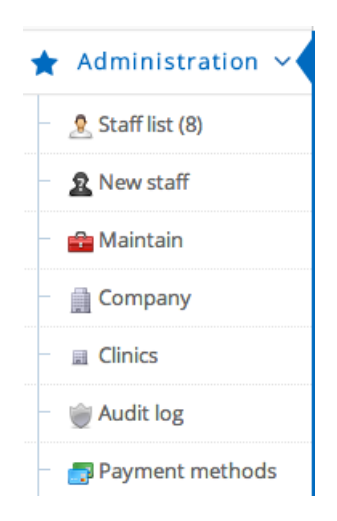

### 7.1 Add Clinics

A practice may have one or more clinics (or known as locations).

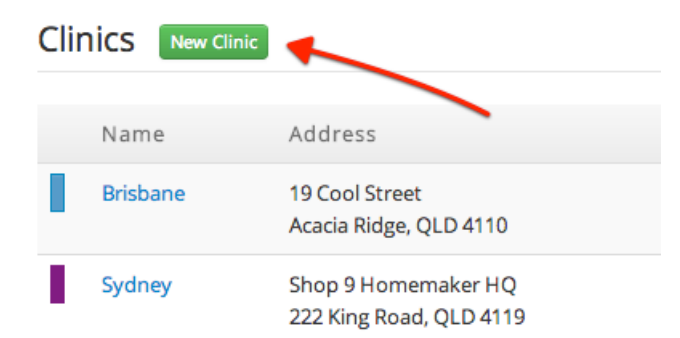

Special note on appointment color. In ClinicWise, to make appointments easy to distinguish, you may assign a color to one clinic's appointments.

| Melbourne          |                              |
|--------------------|------------------------------|
| 20 South Bank Blvd |                              |
|                    |                              |
|                    |                              |
|                    |                              |
|                    |                              |
| 0 0 0 0 0          |                              |
|                    |                              |
| Create Cancel      |                              |
|                    | Melbourne 20 South Bank Blvd |

### 7.2 Add Staff

Admin can add staff and assign them to clinics. ClinicWise use role-based authorization. That is, a user can perform tasks based his/her roles. A user may have one more roles, and a role is associated to a clinic. For example, a user may be a practitioner at Clinic A and a receptionist at Clinic B.

#### **User Roles**

- Clinic Admin. A branch administrator, who may view reports, perform admin tasks within assigned clinic.
- **Practitioner**. Treat clients.
- Reception. Manage appointments, invoices and payments.
- Matron. The lead nurse. May perform tasks such as: managing shifts, suppliers, factories and factory orders.
- Nurse. Very limited access to view calendar only.
- Assistant. Assistant to branch administrator. Can perform tasks such as: managing shifts, suppliers, factories and factory orders. Can view daily income summary.

To add a staff, click 'Add Staff' link menu on the left.

| New | Staff |
|-----|-------|
|-----|-------|

| User name *:             | james                                         |             |          |         |           |
|--------------------------|-----------------------------------------------|-------------|----------|---------|-----------|
| Staff number :           | 010                                           |             |          |         |           |
| Password :               | •••••                                         |             |          |         |           |
| Password again :         | •••••                                         |             |          |         |           |
| Email *:                 | james@wisephysio.net                          |             |          |         |           |
| Title:                   |                                               |             |          |         |           |
| Surname *:               | Bond                                          |             |          |         |           |
| First name :             | James                                         |             |          |         |           |
| Initial/Preferred name : |                                               |             |          |         |           |
| Role *:                  | Clinic: Brisbane<br>Clinic Admin Practitioner | ✓ Reception | ☐ Matron | □ Nurse | Assistant |
|                          | Clinic: Sydney                                | ✓ Reception | Matron   | □ Nurse | Assistant |

The important part is to assign correct roles. But don't worry you can make changes any time. You can view the staff and their roles by clicking the 'Staff list ()' menu.

| Brisb               | bane                               |                                                   |                                                        |                                                                |
|---------------------|------------------------------------|---------------------------------------------------|--------------------------------------------------------|----------------------------------------------------------------|
|                     | User name                          | Name                                              | Staff number                                           | Role                                                           |
| 1                   | mark                               | Mark Young                                        | 001                                                    | Clinic Admin Practitioner                                      |
| 1                   | jackie                             | Jackie Miller                                     | 002                                                    | Practitioner                                                   |
| 1                   | ava                                | Ava Davis                                         | 003                                                    | Practitioner                                                   |
| 1                   | sharon                             | Sharon Lee                                        | 007                                                    | Nurse                                                          |
| 1                   | natalie                            | Natalie Parker                                    | 009                                                    | Reception                                                      |
| 1                   | james                              | James Bond                                        | 010                                                    | Clinic Admin Practitioner Reception                            |
|                     |                                    |                                                   |                                                        |                                                                |
|                     |                                    |                                                   |                                                        |                                                                |
|                     |                                    |                                                   |                                                        |                                                                |
| Sydn                | iey                                |                                                   |                                                        |                                                                |
| Sydn                | <b>ley</b><br>User name            | Name                                              | Staff number                                           | Role                                                           |
| Sydn                | User name                          | Name<br>Tom Wilson                                | Staff number<br>005                                    | Role<br>Clinic Admin Practitioner                              |
| Sydn                | User name<br>tom<br>lily           | Name<br>Tom Wilson<br>Lily Harris                 | Staff number<br>005<br>006                             | Role<br>Clinic Admin Practitioner<br>Practitioner              |
| Sydn<br>1<br>1<br>1 | User name<br>tom<br>lily<br>sophia | Name<br>Tom Wilson<br>Lily Harris<br>Sophia Evans | Staff number           005           006           010 | Role<br>Clinic Admin Practitioner<br>Practitioner<br>Reception |

### 7.3 View Subscription

Please note that as the number of clinics and practitioners are limited to the maximum allowed by the subscription. (you may upgrade in ClinicWise Admin Site<sup>1</sup>).

To view your current subscription, go to 'Dashboard', click 'ClinicWise Subscription'

| Company Manag     | gement  |             |             | $\mathbf{X}$            |
|-------------------|---------|-------------|-------------|-------------------------|
| Start configuring | Clinics | Export data | Import data | ClinicWise Subscription |

to view your current usage and subscription details.

<sup>1</sup>https://clinicwise.net/app/sign\_in

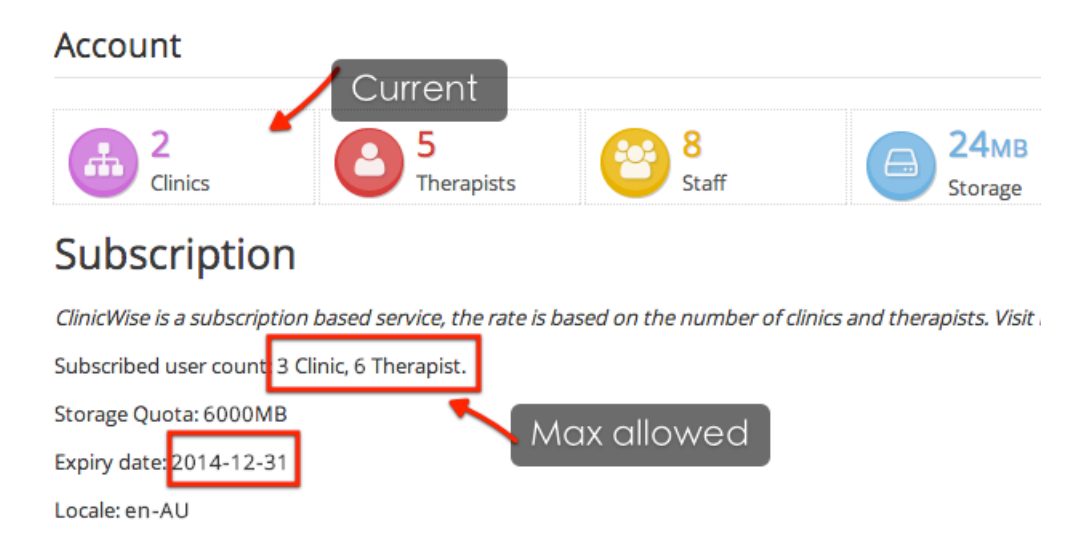

ClinicWise has many settings that Admin can customize to suit your needs.

### 8.1 View settings

Admin can access to settings in two ways:

1. menu

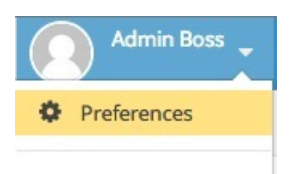

1. Shortcut

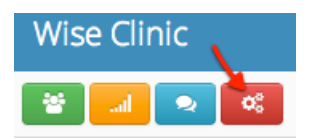

Click the tabs (category) to view settings.

#### Preferences

| General | Modules      | Clients   | Appointments | Treatment | Pricing | Payments | Reference data | Data control |
|---------|--------------|-----------|--------------|-----------|---------|----------|----------------|--------------|
|         | Practitioner | called as | Practitioner |           |         |          |                |              |

### 8.2 Update settings

Find the setting you want to change,

• enter text for textfields or

- check or uncheck for check boxes or
- select new option for dropdowns or
- remove or select multiple options for multiple selected options (explanation later)

All preferences take effect immediately.

### General

• **Practitioner called as**. Just personal preference you want to see in the system, commonly used: "Doctor", "Practitioner", "Therapist".

### **Modules**

- On the spot claim. Patient can claim full or part of consultation fee from private health funds.
- Client groups. A certain type of patients, their consultation fee are fully paid by national medicare or an insurance company, which usually with certain limit. Such as Medicare EPC in Australia.
- Letters. Generate dynamic letter to email or to print.
- Factory Orders. Record orders sent to factories.
- Follow Ups. Record follow up telephone calls for patients.
- Training Class. Training classes (such as Pilates classes) with class registration and invoicing.
- Shifts. Simple recording staff shifts.
- SMS. SMS messaging.

### Clients

- Client Lock. If this is turned on, patient records can only been seen by the assigned practitioner. Admin and the assigned practitioner can re-assign a patient to another practitioner.
- Client address is mandatory. Mandatory check for address when creating or updating a client record.
- Client birth date or age is mandatory?. Mandatory check for birth date when creating or updating a client record. If an estimated age is entered, the birth date is set to 1/1 and this will be noted in the notes.
- Client uses full name?. If it is on, no separation of first and last time for clients. This is normally used in Chinese clinics.

### **Appointments**

- Start and end time on diary.
- Showing all locations on calendar by default?. If this is on. By default, diary will show practitioners in all clinics (locations) on diary.
- Enable double booking. No conflicts check on appointment times.
- Highlight clients with account negative?. Highlight clients with owing money.
- **Prefix practitioner initial in the front of appointment**?. Pre-append practitioner's initial to appointment titles (if not set).

### Treatments

- Treatment case fields. The data fields for a treatment cases. Can select multiple. Also the displaying order is based on the selection.
- Treatment record fields. The data fields for treatment notes.
- **Practitioner must fill treatment records**?. If no treatment notes entered, system will give a warning and won't save it.

### Pricing

- The price of treatment is fixed, practitioner usually don't need to select pricing. This setting is pretty much depend on what kind of your business. If it is on, practitioner just simply give the instruction to pay, without spending time to determine the fee (leave to receptionists). Physiotherapists, for example, probably use this one. On the other hand, Dentists may not, as treatment might often involve changes of services items.
- Sales tax settings. Please make sure this is set correctly for your country.

### Payments

- Refund authorization code. The authorization code for issuing refunds.
- Use paid tax invoice as receipt?. Just use paid invoice as receipts. The receipts (similar format with title 'Receipt' will be still available.
- Allow accept payment before treatment?. Allow receptionists create invoices and accept payments before the treatment begin (or during the treatment, paid by partners). This is actually quite common for some type of clinics.
- Show practitioner after line item description. Display practitioner name on printed out receipt/tax invoice.
- Thank note on receipt. The note on receipts.
- Receipt template. Important, the template for printed receipts (PDF format).

### **Reference Data**

Reference data are data type are common, the actual data might be different for different type of business or countries. For examples, the states of Australia, the states of USA and provinces of China. Please pay attention the format (by examining the current default value): starts with "[", ends with "]", quoted strings separated by ",".

### **Data Control**

• Receptionist can see payment records for up to: Restrict non-admin, in this case receptionists, to access of payment records.

## **9 Internal Communication**

ClinicWise has some built-in functions to facilitate internal communication between staff. (For external communication with clients or professionals, see and )

### 9.1 Public/Internal Notices

Only Admin can publish notices.

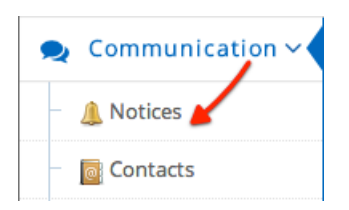

Click 'Notices' menu and then 'New Notice' link

#### **New Notice**

| Header *          | Annual Xmas Party tomorrow                                           |
|-------------------|----------------------------------------------------------------------|
| Body              | No appointments in the afternoon.                                    |
|                   |                                                                      |
|                   |                                                                      |
| la public potico? | Public notice is visible to public, viewable without need to sign in |
| is public notice? | - Able Hotee is Asial to public, Hemble Malout heed to Signific      |
| Severity          | Normal                                                               |
| Active?           |                                                                      |
| Clinic            | All clinics                                                          |
| Start time        | 2014 \$ January \$ 4 \$ - 19 \$ : 48 \$                              |
| End time          | 2014 \$ January \$ 5 \$ - 19 \$:48 \$                                |
|                   | Create                                                               |

- is public notices?, public notices are shown on the home page (anyone visits the URL can see), where internal notices are shown to staff who signs in the system.
- Severity, which decides what error will be used to indicate the importance or urgency of the notice.
- Clinic, can set the notice for all or specific one only.
- Time, the time period when the notice will be shown. Please note it is just the time for showing the notice, not the event time. If the notice period is passed, the notice will be hidden.

Here is an example of showing two public notices on the site's home page.

#### Internal Communication

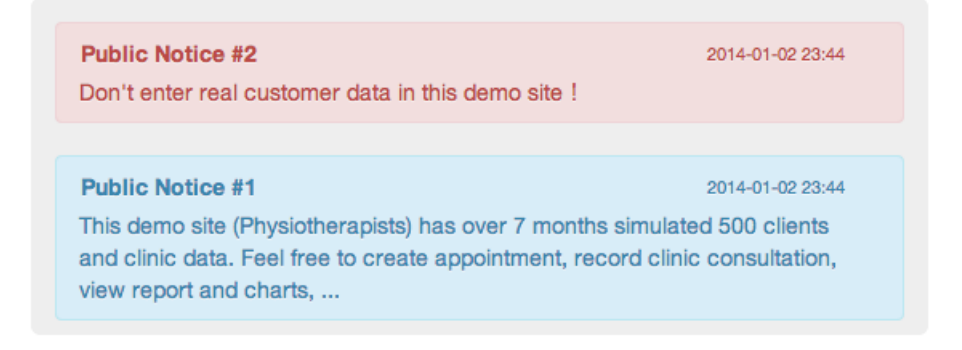

Here is an internal notice showing on Dashboard page (landing page after a user signs in)

| Dashboard Clinic Admin Therapist                                       |                  |
|------------------------------------------------------------------------|------------------|
| Internal notices (1)                                                   |                  |
| Public Notice #2<br>Don't enter real customer data in this demo site ! | 2014-01-04 19:45 |

Also, outstanding notices are flagged on the top.

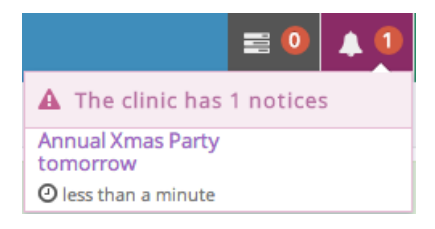

### 9.2 Internal Messaging

Internal messaging enables staff to quick send text message among each others, across clinics.

| 2 | Communication | ~ |
|---|---------------|---|
| - | 🔔 Notices     | / |
| - | 🖂 Messages 🖌  |   |

Click the 'Messages' menu to view all staff and recent messages received.

| Messages New message             |                   |                       |
|----------------------------------|-------------------|-----------------------|
| This clinic                      |                   | Other clinics         |
| Jackie Miller (Brisbane)         | 2014-01-04 20:06  | Tom Wilson (Sydney)   |
| OK.                              |                   | Lily Harris (Sydney)  |
| Ava Davis (Brisbane)             | 2014-01-04 20:08  | Sophia Evans (Sydney) |
| don't have to come to the office | is cancelled, you |                       |
| Sharon Lee (Brisbane)            |                   |                       |
| Natalie Parker (Brisbane)        |                   |                       |

Click a colleague name to send a message.

#### Message - Mark Young

| 2            | Mark Young<br>Can you find a recent X-ray for client 'James Bond'? | 2014-01-04 20       | 0:05:53 |
|--------------|--------------------------------------------------------------------|---------------------|---------|
| Me<br>OK.    |                                                                    | 2014-01-04 20:06:47 | 2       |
|              |                                                                    |                     |         |
| Enter your n | nessage                                                            |                     |         |
|              |                                                                    | Send Ca             | ancel   |

The number of new (unread) messages are flagged on the top, with quick overview.

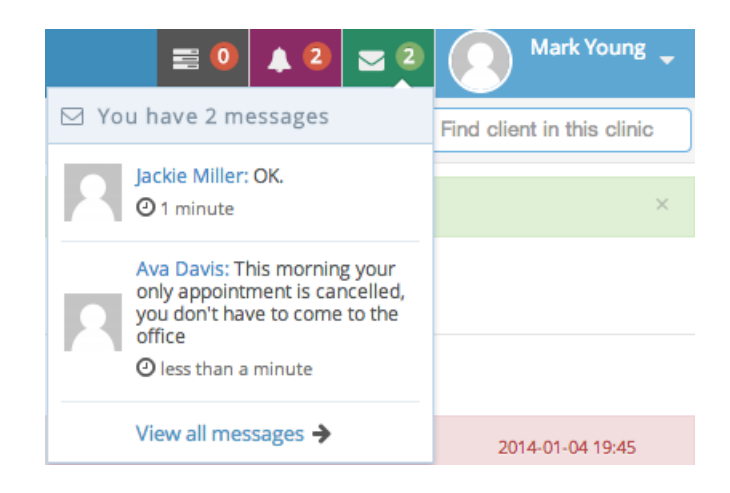

### 9.3 System Notifications

A system notification is a notification of passive event. One type of notification is available, that is, a practitioner receives a system notification when a client pays for the consultation.

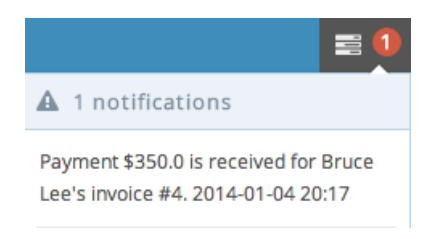

### 9.4 Contacts

Contacts like an address book, stores a list of professionals.

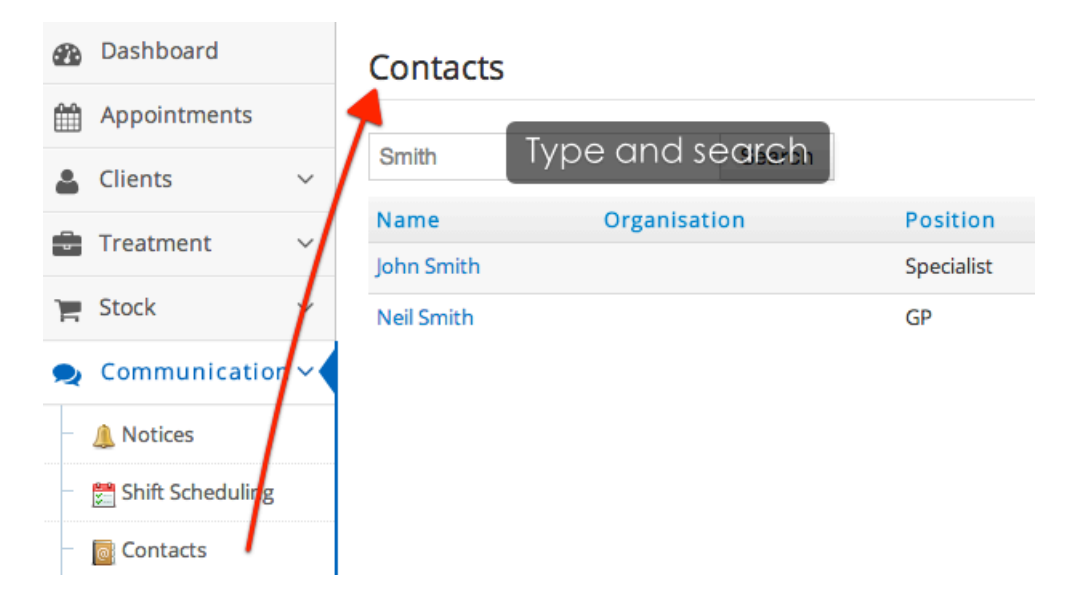

Contacts also integrates with Sending letters, which can generate dynamic letters (such as referral letters) using contact fields.

## **10 Appointment Reminders**

There are great benefits to send appointment reminders inside practice management system such as ClinicWise:

- Much greater efficiency, cutting over 90% human processing time.
- Less mistakes in sending and message contents.
- Personalised and real time information in text messages by using templates.
- Easy to customise different text messages for different patient groups.
- Real-time indication

There are two ways to send appointment reminders to patients in ClinicWise: SMS Text Messaging and Email. SMS text messaging is the most common and regarded as the most effective way sending the reminders. (BMC Research: Text-messaging versus telephone reminders to reduce missed appointments<sup>1</sup>). Now more and more people have smart phones, which means Email is becoming another cost-effective communication method. Of course, calling patients is another method, the operation (usually performed by receptionists) is outside the ClinicWise system. However, result may be recorded on appointments (or make them as confirmed).

The SMS provider used in ClinicWise is Nexmo<sup>2</sup>, a well established global SMS platform). The pricing for each text message is 10 cents per standard text message (longer text is )

The email sending in ClincWise up to a certain limit (a big number, which unlikely to reach for small and medium clinics) is free.

### **10.1 Enabling SMS Messaging**

Sign in as 'admin', make sure the 'Modules' > SMS Messaging is ticked.

<sup>2</sup>"http://nexmo.com/"

<sup>&</sup>lt;sup>1</sup>"http://www.biomedcentral.com/1472-6963/13/125"

| \$ | \$ | 1 | Home >> |            |          |      |              |      |
|----|----|---|---------|------------|----------|------|--------------|------|
|    |    |   | Prefere | ences      |          |      |              |      |
|    |    |   |         |            |          |      |              |      |
|    |    |   | General | Modules    | Clients  | Appo | ointments    | Trea |
|    | ~  |   |         | On the spo | ot claim |      |              |      |
|    | ~  |   |         | Clien      | t group  | Ø    |              |      |
|    | ~  |   |         |            | Letters  |      |              |      |
| n  | ~  |   |         | Factory    | Orders   |      |              |      |
| ts | Ň  |   |         | Fol        | llow Up  |      |              |      |
|    | Ň  |   |         |            | Shifts   |      |              |      |
|    | ~  |   |         | Trainin    | g Class  | Ø    |              |      |
|    |    |   |         | SMS Mes    | ssaging  | SN 🗹 | /IS credits: | 10   |

### **10.2 Add SMS Templates**

Before sending, set up one or more SMS message templates (the system includes a default one).

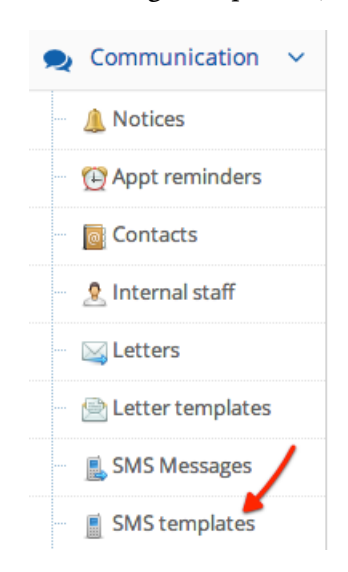

Click the 'SMS templates' menu on the left to see the list of SMS message templates.

| SMS templates        |          |                                                                                                    |        |
|----------------------|----------|----------------------------------------------------------------------------------------------------|--------|
|                      |          | New SMS Ter                                                                                                    | mplate |
| Template name        | Category | Content                                                                                                    |        |
| Appointment reminder | reminder | Hi {{Client.FirstName}}, Confirming your appt at {{Clinic.Name}}<br>{{Appointment.DayOfWeek}}<br>{{Appointment.Date}}@{{Appointment.Time(am/pm)}}. Pls call {{Clinic.Phone}} if<br>need reschedule. {{Business.Name}} | Edit   |

You may add a new one or edit an existing one

Standard SMS message is up to 140 characters. Messages over 140 characters will be truncated and sent across multiple messages, i.e., cost more credits. So be concise if possible.

| Template    | Appointment reminder VIP                                                                                                    |
|-------------|----------------------------------------------------------------------------------------------------|
| Related to  | Appointment                                                                                                    |
| Content     | Add - Client - + - Appointment - + - Business - +                                                                                                    |
| Example     | Hi {{Client.FirstName}}, Confirming your appt at {{Clinic.Name}}<br>{{Appointment.DayOfWeek}}<br>{{Appointment.Date}}@{{Appointment.Time(am/pm)}}. Any change PIs call<br>{{Clinic.Phone}}. {{Business.Name}}       |
| À           | <i>Hi {{Client.FirstName}}, Confirming your appt at {{Clinic.Name}} {{Appointment.DayOfWeek}}<br/>{{Appointment.Date}}@{{Appointment.Time(am/pm)}}. Any change Pls call {{Clinic.Phone}}.<br/>{{Business.Name}}</i> |
| Description |                                                                                                    |

During editing, you may use dynamic data fields. For example, Select "-Appointment -" -> "Appointment's practitioner".

| Content | Add - Client -             | 🛊 🗸 – Appointment –      | - Business - | ÷ |
|---------|----------------------------|--------------------------|--------------|---|
| Evample | Appointment's practitioner |                          |              |   |
| Example |                            | Appointment date of week |              |   |
|         |                            | Appointment date         |              |   |
|         |                            | Appointment time         |              |   |

The system will insert the below into the template content:

```
1 {{Appointment.Practitioner}}
```

When generating individual messages, it will be substituted with the data related to that appointment.

Don't worry if you might not get it right. On sending reminder page, you can conveniently preview generated text messages, and edit the template if necessary.

# 10.3 Send appointment SMS reminder to an individual client

Open the appointment on diary, click 'Reminder' button.

| Appointment C      | onfirmed Details Edit Reminder Rebook Delete X |
|--------------------|------------------------------------------------|
| Clinic:            | Brisbane                                       |
| Title:             | Norene Walker - Clinical Consultation          |
| Therapist:         | Mark Young                                     |
| Client:            | Norene Walker                                  |
| Treatment category | : Clinical Consultation                        |
| What for:          | Initial consultation - Short                   |
| When:              | Friday 24/01/2014 09:45 to 10:15               |
| Notes:             | Empty                                          |

On the sending reminder page, the appointment and client information are displayed.

### Send reminder

| Appointment: 24/01/2014 09:45 - 10:15 Show in Calendar                                                            |
|----------------------------------------------------------------------------------------------------|
| Client: Norene Walker 🛛 0412900600 💪 1-832-150-8950 🔤 stuart@ledner.biz                                           |
| 10 SMS credits remaining.                                                                                         |
| SMS Template: 🔶 Edit 🖸                                                                                            |
| It is highly recommended to preview the messages first, messages with 140 characters might cost more SMS credits. |
| Email Template: 🗧 🗧 Edit 🗷                                                                                        |
| Send SMS Send Email Send SMS and Email                                                                            |

Select a pre-defined template (you may create a new one then come back).

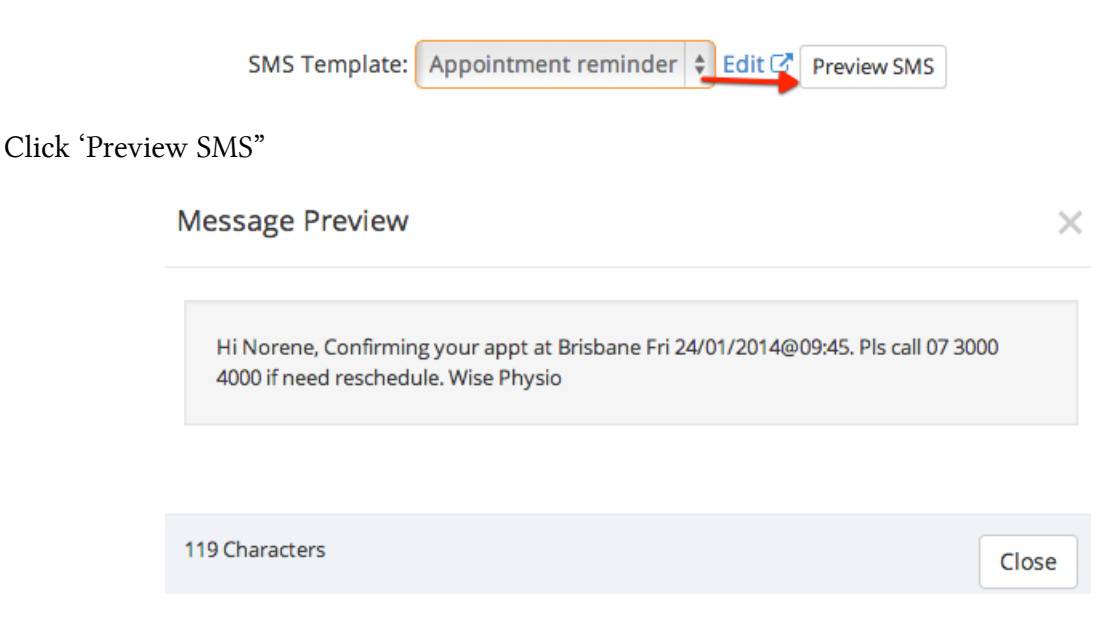

The number of characters is displayed at the bottom left corner. When over 140 characters, it will cost an extra SMS credit.

After being satisfied with the message content, click 'Sned SMS' button the text message.

| 9 SMS credits remaining. Feedback and indication                                |  |  |  |
|---------------------------------------------------------------------------------|--|--|--|
|                                                                                 |  |  |  |
| • SMS reminder sent to 61412900600 OK.                                          |  |  |  |
| SMS Template: Appointment reminder 💠 Edit 🖉 Preview SMS                         |  |  |  |
| It is highly recommended to preview the messages first, messages w SMS credits. |  |  |  |
| Email Template: 🗧 🕈 Edit 🗷                                                      |  |  |  |
|                                                                                 |  |  |  |
| Send SMS Send Email Send SMS and Email                                          |  |  |  |

### 10.4 Set up Email template

Set up email template for appointment reminders is very similar to SMS templates.

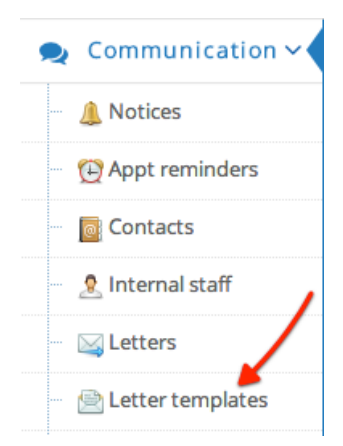

But with more dynamic fields and text formatting (such as bold, indenting, color, ..., etc).

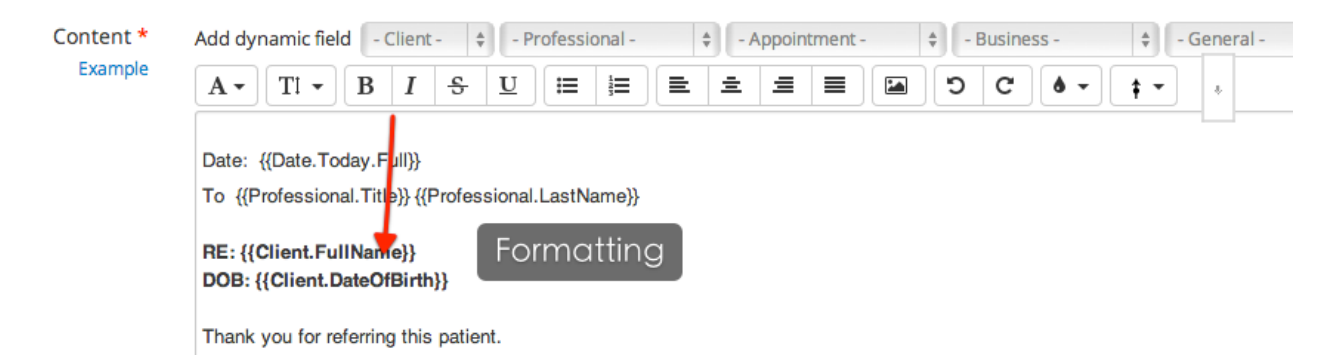

# 10.5 Send appointment Email reminder to an individual client

Sending appointment Email reminders also starts from opening the appointment in Diary, clicking 'Reminder' button.

After selecting an Email template, click 'Preview Email' to check, then click 'Send Email' to send it out.

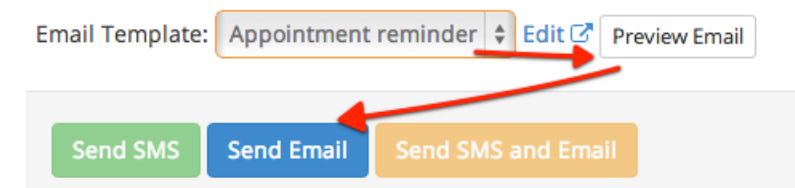
# 10.6 Send reminders for all appointments in a day, by email or/and SMS

| 1 | Appointments   |   | Send  | ren     | ninders             | Annointmen | ts 1 Contactable   | Via Fmail    | Contactable Via |
|---|----------------|---|-------|---------|---------------------|------------|--------------------|--------------|-----------------|
|   | Clients        | ~ |       | Temp    | late:               | ppontenen  | 🗧 Edit 🗹           | ⊡⊠ Em        | ail Template:   |
| 1 | Treatment      | ~ | 9 SM3 | credits | remaining.          |            |                    |              | i i             |
| 1 | Stock          | ~ | Time  |         | Client              | Mobile     | Email              |              | Title           |
| 1 | Communication  |   | 09:00 | - 09:15 | Amelia Pfannerstill |            | jennyfer.wintheise | r@legros.org | Ava Davis: Ame  |
|   | Notices        |   |       |         |                     |            |                    |              |                 |
|   | Appt reminders |   | Sen   | d now   | Cancel              |            |                    |              |                 |

This is a more common: sending all appointment in a specific future date.

The default date is tomorrow, but you can easily change it.

| Date: 31/01/2014  | Change |    | 1 Appointments |       |      |    | 1 Co |    |
|-------------------|--------|----|----------------|-------|------|----|------|----|
|                   | <      |    | Janu           | ary 2 | 2014 |    | >    | E  |
| 9 SMS credits ren | Su     | Mo | Tu             | We    | Th   | Fr | Sa   |    |
| O Time C          | 29     | 30 | 31             | 1     | 2    | 3  | 4    | l  |
|                   | 5      | 6  | 7              | 8     | 9    | 10 | 11   |    |
| 09:15 - 09:45 W   | 12     | 13 | 14             | 14 15 | 16   | 17 | 18   | 50 |
|                   | 19     | 20 | 21             | 22    | 23   | 24 | 25   |    |
| Send now          | 26     | 27 | 28             | 29    | 30   | 31 | 1    |    |
|                   | 2      | 3  | 4              | 5     | 6    | 7  | 8    |    |
|                   |        |    |                |       |      |    |      |    |

You can choose to just send SMS or Email, or both. Select template, check one or more appointments, preview message or email, and then send.

#### Appointment Reminders

|                   | <ul> <li>SMS remi</li> <li>SMS remi</li> <li>SMS remi</li> <li>SMS remi</li> <li>An email</li> <li>An email</li> <li>An email</li> <li>An email</li> <li>An email</li> </ul> | nder sent to<br>nder sent to<br>nder sent to<br>nder sent to<br>reminder is s<br>reminder is s<br>reminder is s | 6143213235<br>6141290060<br>6141290060<br>6141290043<br>sent to domi<br>sent to fermi<br>sent to fermi<br>sent to fermi | 4 OK.<br>0 OK.<br>5 OK.<br>n.olson@remp<br>n.olson@remp<br>e.sch | :humm.info<br>beldickinso<br>beldickinso<br>actrembla<br>ect tem | o.<br>n.name.<br>n.name.<br>y.info.<br>¡Palte |                                                       |                  |               |               |
|-------------------|----------------------------------------------------------------------------------------------------|----------------------------------------------------------------------------------------------------|----------------------------------------------------------------------------------------------------|------------------------------------------------------------------|------------------------------------------------------------------|-----------------------------------------------|-------------------------------------------------------|------------------|---------------|---------------|
| <b>d</b> .        | SMS Temp                                                                                                    | late: Appoi                                                                                                    | ntment remin                                                                                                    | ider 🗘 🖨                                                         | idit 🗷                                                           | 🖉 🖂 Ema                                       | ail Template:                                         | Appointm         | nent reminder | ¢ Edit        |
| e                 | SMS credits                                                                                                    | remaining.                                                                                                    |                                                                                                    |                                                                  |                                                                  | C                                             |                                                       |                  |               |               |
| It i<br>me<br>cre | s highly reco<br>essages with<br>edits.                                                                                                    | ommended to<br>140 characte                                                                                     | o preview the                                                                                                    | e messages fir<br>st more SMS                                    | st,                                                              |                                               | 744                                                   |                  | 3<br>Pre      | eview         |
|                   | 2                                                                                                    | Client                                                                                                    | Mobile                                                                                                    | Email                                                            |                                                                  |                                               | Title                                                 |                  |               |               |
|                   | <sup>oso</sup> Cheo                                                                                                    |                                                                                                    | intment                                                                                                    | Sharmony@bay                                                     | er.com                                                           |                                               | Tom Wilson: Alex<br>Langworth - Clini<br>Consultation | ys<br>cal        | Preview SMS   | Preview Email |
|                   | 09:30 - 10:15                                                                                                    | Susie<br>Kuhlman                                                                                                | 0432132354                                                                                                    | domingo@stan                                                     | nmschumm                                                         | .info                                         | Lily Harris: Susie<br>- Clinical Consulta             | Kuhlman<br>Ition | Preview SMS   | Preview Email |
| ☑                 | 10:30 - 11:00                                                                                                    | Rosetta                                                                                                    | 0412900600                                                                                                    | fermin.olson@r                                                   | rempeldickir                                                     | ison.name                                     | Tom Wilson: Rose                                      | etta             | Preview SMS   | Preview Email |
|                   |                                                                                                    | Lenner                                                                                                    |                                                                                                    |                                                                  |                                                                  | Consultation                                  |                                                       |                  |               |               |
|                   | 11:30 - 12:30                                                                                                    | Rosetta                                                                                                    | 0412900600                                                                                                    | fermin.olson@r                                                   | rempeldickir                                                     | ison.name                                     | Tom Wilson: Rose                                      | etta             | Preview SMS   | Preview Email |
|                   |                                                                                                    | Lenner                                                                                                    |                                                                                                    |                                                                  |                                                                  |                                               | Consultation                                          |                  |               |               |
| ☑                 | 13:15 - 13:45                                                                                                    | Elda Sawayn                                                                                                    | 0412900435                                                                                                    | maxie.schmitt@                                                   | pagactrem                                                        | blay.info                                     | Lily Harris: Elda S                                   | awayn -          | Preview SMS   | Preview Email |
| 0                 | Sendo                                                                                                    | out                                                                                                    |                                                                                                    |                                                                  |                                                                  |                                               | Clinical Consultat                                    | ion              |               |               |
|                   |                                                                                                    |                                                                                                    |                                                                                                    |                                                                  |                                                                  |                                               |                                                       |                  |               |               |
|                   | Send now                                                                                                    | Cancel                                                                                                    |                                                                                                    |                                                                  |                                                                  |                                               |                                                       |                  |               |               |

### 10.7 SMS report

Admin can check out the SMS report.

| Reports Charts           |                              |
|--------------------------|------------------------------|
| Clinic invoice report    | Clinic revenue report Clinic |
| Therapist invoice repor  | Therapist revenue report     |
| Health fund claim repo   | rt                           |
| Most visited clients rep | Most paid clients report     |
| SMS credits report       |                              |

#### Here is an example report.

| SMS credits: 5          |        |        |      |             |
|-------------------------|--------|--------|------|-------------|
| Clinic: - All clinics - | Apply  |        |      |             |
| Date                    | Clinic | Credit | Cost | User        |
| 24/01/2014 11:43:43     | Sydney |        | -4   | Lily Harris |
| 24/01/2014 11:24:22     |        |        | -1   | Admin Boss  |
| 22/01/2014 07:43:12     |        | 10     |      |             |

Letters are used for communication between the clinic and the clients, and sometimes professionals (e.g. referrals related). There are benefits of generate letters within ClinicWise (rather than created using Word):

- Accurate data. Using live data.
- Much quicker. By using templates, the letters content are generated instantly.
- Cheaper. Big savings on human processing time, and avoid another software.
- By Email or Print then post, or both.

#### **11.1 Manage Letter Templates**

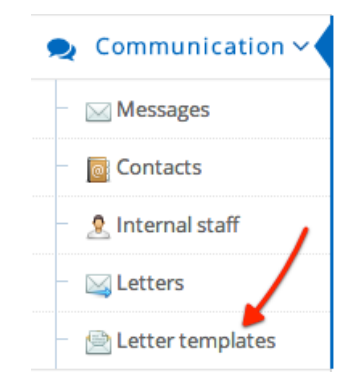

#### Create a new letter template

#### New letter template

Select the fields below for dynamic content such client's name, appointment time, ..., etc. Apply formatting if necessary.

| Template name * | Thanks for referral                                                                                         |
|-----------------|----------------------------------------------------------------------------------------------------|
| Related to      | Referral \$                                                                                                 |
| Content *       | Add dynamic field - Client - + - Professional - + - Appointment - + - Business - + - General - +            |
| Example         | $ \begin{array}{ c c c c c c c c c c c c c c c c c c c$                                                     |
|                 | Date: {{Date.Today.Full}}<br>To {{Professional.Title}} {{Professional.LastName}}<br>RE: {{Client.FullName}} |
|                 | DOB: {{Client.DateOfBirth}}                                                                                 |
|                 | Thank you for referring this patient.                                                                       |
|                 | {{Practitioner.FullName}}                                                                                   |

The dynamic fields are in the format of {{Date.Today.Full}}. However, you don't need to remember them. Just choose from a drop-down list.

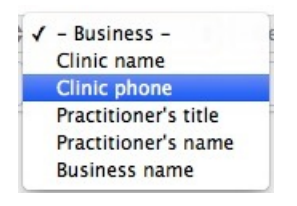

The system will insert the corresponding dynamic field into the content. (you have the freedom to delete them just like any other editor).

```
1 {{Clinic.Phone}}
```

#### **Edit, Delete letter templates**

Same usage like many other functions.

#### **11.2 Create Letter**

Once you have defined letter templates, you can now create letters.

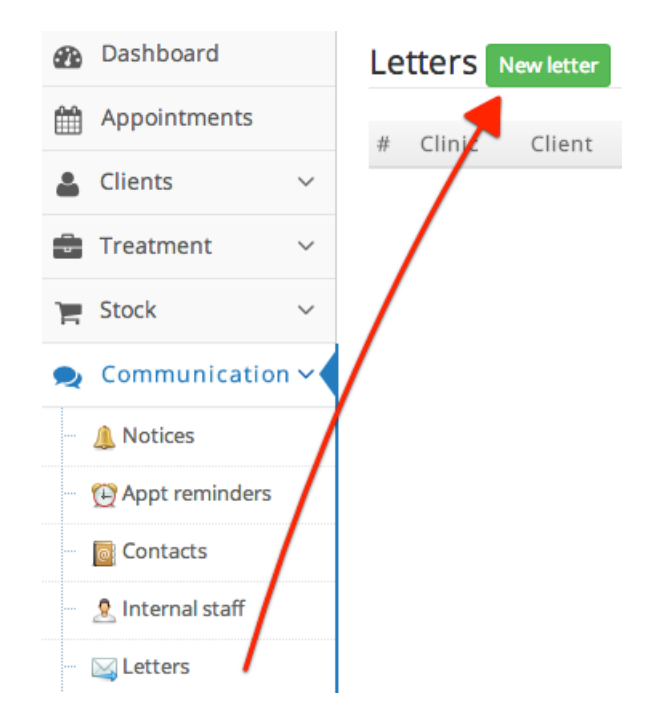

Select an existing template. The content of the selected template will populate the content.

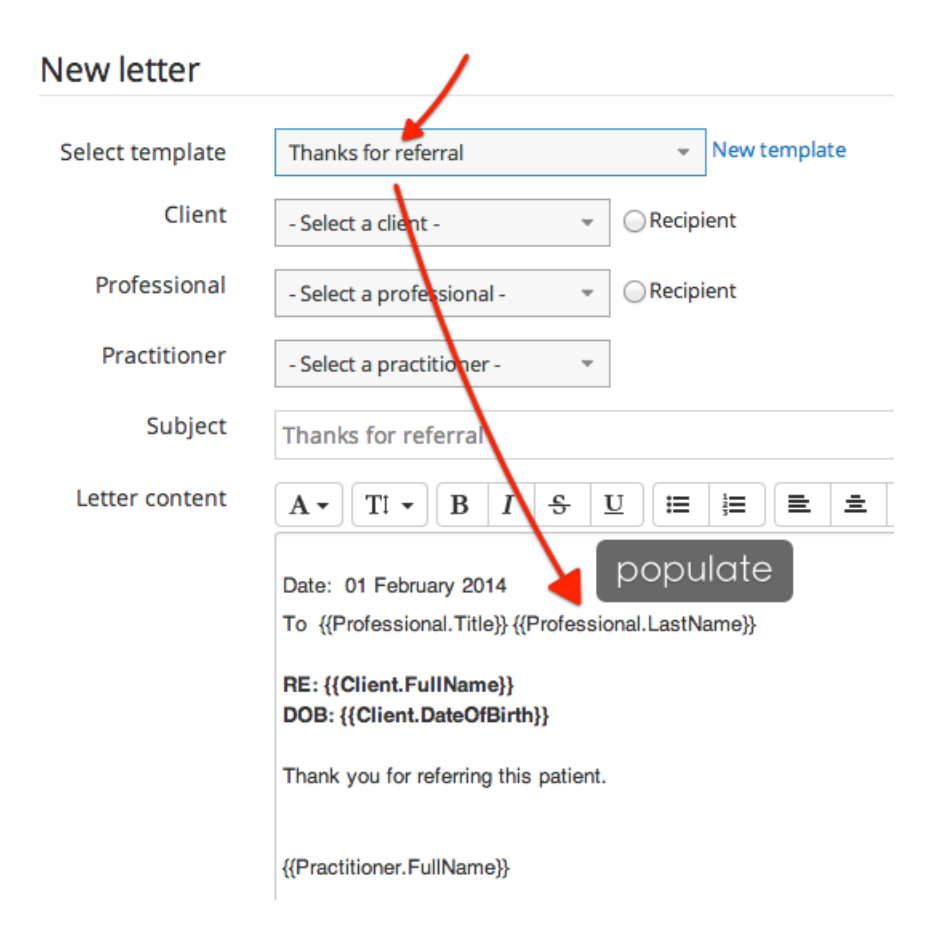

Then select value in each drop-down list. As you select, the content of letter will update accordingly: replace the dynamic field with your selected data.

| New letter      |                                     |                                  |
|-----------------|-------------------------------------|----------------------------------|
| Select template | Thanks for referral                 | <ul> <li>New template</li> </ul> |
| Client          | James Bond                          | Recipient                        |
| Professional    | Wise Tester 👻                       | Recipient                        |
| Practitioner    | Mark Huang 👻                        | select, content<br>will change   |
| Subject         | Thanks for referral                 |                                  |
| Letter content  | A • Ti • B I <del>S</del>           |                                  |
|                 | Date: 01 February 2014<br>To Tester |                                  |
|                 | RE: James Bond<br>DOB: 1970-03-01   |                                  |
|                 | Thank you for referring this patien | ıt.                              |
|                 | Mark Huang                          |                                  |

Here is what is displayed for a created letter.

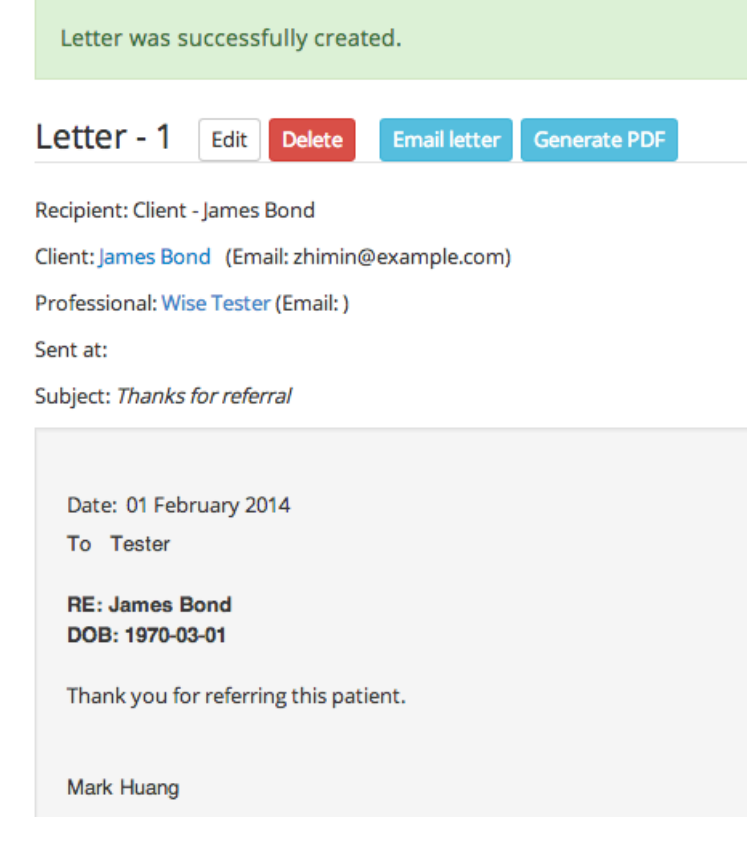

After generation, you are free to change it!

#### **11.3 Manage Letter Headers/Footers**

Letter headers and footers are for generating letter in PDF for printing.

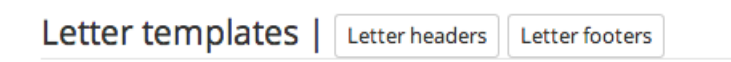

Creating and editing headers and footers are very similar to letter templates.

#### 11.4 Send Letter by Email

To send letter by email, firstly make sure the recipient has a valid email address. Open the letter, click 'Email letter' button.

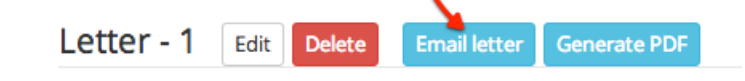

#### Click 'OK' in confirmation dialog,

| Are you sure? |        | ×  |  |
|---------------|--------|----|--|
|               | Cancel | ОК |  |

After a short while, there shall be a notification of sending.

| Letter - 1  | Edit | Delete | Email letter | Generate PDF |
|-------------|------|--------|--------------|--------------|
|             |      |        |              |              |
| Email sent. |      |        |              |              |

You may also find the letter list and see the letter's sent time.

| Le | tters  | New letter |              |             |                     |         |                  |
|----|--------|------------|--------------|-------------|---------------------|---------|------------------|
|    |        |            |              |             |                     |         |                  |
| #  | Clinic | Client     | Professional | Appointment | Subject             | Sent by | Sent at          |
| 1  |        | James Bond | Wise Tester  |             | Thanks for referral |         | 01/02/2014 20:54 |

#### **11.5 Generate Letter in PDF**

To print a letter, generate it into a PDF file (the industry standard for printing format). Open the letter, click 'Generate PDF' button.

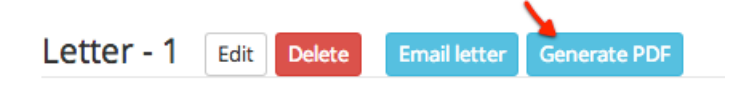

This is an example of generated PDF.

# Wise Clinic 16 Maple Street, New Farm, QLD 4001 PH (07) 3234 5348 Date: 01 February 2014 To Tester RE: James Bond DOB: 1970-03-01 DoB: 1970-03-01 Thank you for referring this patient. Thank you for referring this patient.

Mark Huang

## **12 Client Groups**

A client group is set up to identify the client's billable source. 'Private Patient' (including private Health Insurance holder) pays the full fee (may with health fund claims); whereas client group patients's bill was paid by its group. For example, Medicare EPC pays for qualified patients 5 therapies a year. A client may belong to multiple client groups. However for an appointment or treatment, only one client group can be selected for it.

#### **12.1 Create Client Group**

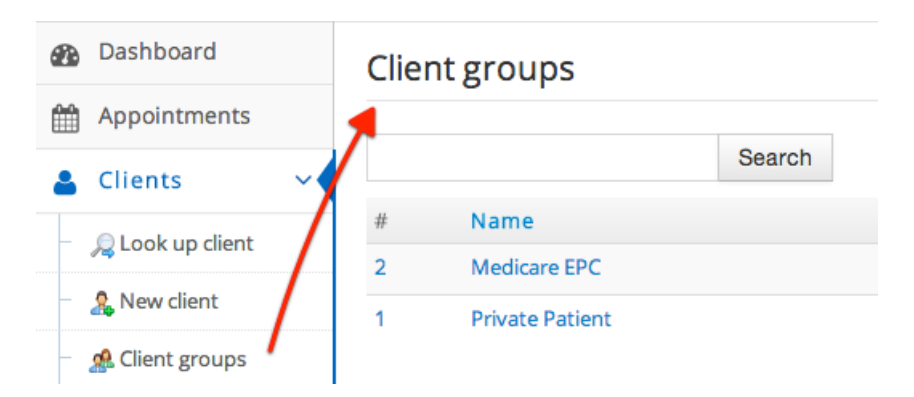

To create a new client group, start with the left side navigation menu.

Then give a name and a code (must be unique), and billable insurance company or organisation.

| After creation, to assign a c | lient to a new group, must c | reate a matching insurance policy first. |
|-------------------------------|------------------------------|------------------------------------------|
| Name *                        |                              |                                          |
| Code *                        | must be unique               |                                          |
| Billable to *                 | ✓<br>Medicare                | ; New                                    |
| Notes                         | Medibank Private             |                                          |
|                               | MBF                          |                                          |
|                               | Work Cover                   |                                          |

Client Groups

#### **12.2 Assign Client Group to Client**

To assign a client group (exists already)

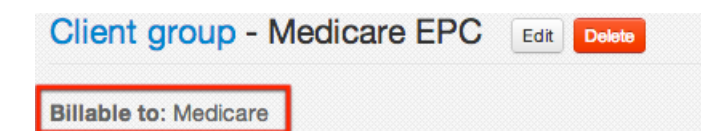

Find a client, select 'Paying group' tab

| Client - Mustafa Russel Edit New Invoice Receive Payment Send Letter |              |                 |            |                 |           |                         |              |         |  |  |
|----------------------------------------------------------------------|--------------|-----------------|------------|-----------------|-----------|-------------------------|--------------|---------|--|--|
| Clinic: Brisbane Practitioner: Ava Davis                             |              |                 |            |                 |           |                         |              |         |  |  |
| Summary                                                              | Appointments | Treatment cases | Treatments | Medical history | Documents | Billing                 | Paying group | Letters |  |  |
| Treatments this year: 0                                              |              |                 |            |                 |           |                         |              |         |  |  |
| Name                                                                 | Client group | Member          | ship       | IRN Referr      | al Max    | <pre>&lt; therapy</pre> | / count      |         |  |  |

Add an insurance policy with the insurance company matching the client group's 'billable to'

| New insurance policy : James Bond |          |     |  |  |  |
|-----------------------------------|----------|-----|--|--|--|
| Insurance company *               | Medicare | New |  |  |  |
| Policy name *                     | Medicare |     |  |  |  |
| Membership No.                    | 123123   |     |  |  |  |

Reload client record page, click 'Change' button

| Joined               | 30/12/2013                                                                       |  |  |
|----------------------|----------------------------------------------------------------------------------|--|--|
| Current client group | Change (to add to a new client group, need to create an insurance policy first.) |  |  |
| Medicare number      |                                                                                  |  |  |

Select a new client group

| Change Clier       | it Group                                   |        | ×     |
|--------------------|--------------------------------------------|--------|-------|
| Current client gro | – Select Client Group –<br>Private Patient |        |       |
| To Client Group: 🔽 | Medicare EPC                               |        |       |
|                    |                                            | Change | Close |

#### **12.3 Select Client Group on Appointment**

If a client is currently set to Non-Private-Patient, the system will show up client group option (which the reception can change to private patient), and an 'Authorise' button needs to be clicked to be able to create the appointment

| Create appointment                             | can char                                                              | ng         | e         |
|------------------------------------------------|-----------------------------------------------------------------------|------------|-----------|
| Clinic                                         | Acacia Ridge                                                          | ÷          |           |
| Client                                         | James Bond                                                            |            | Details   |
| Client group                                   | Medicare                                                              | -          | Details   |
| Therapist                                      | Mark Huang                                                            | +          |           |
| Title                                          | Overrides default event title                                         |            |           |
| When<br>Only show for gr<br>Treatment category | Tuesday 2013-07-02 09:00 to (<br>OUP Clients<br>Clinical Consultation | 09:1<br>\$ | 5 All Day |
| What for                                       | type to find service                                                  |            |           |
| Description                                    |                                                                       |            | 1         |
| Repeats                                        | Does not repeat 💠                                                     |            |           |
|                                                | Authorize                                                             |            | Create    |

# **13 Training Classes**

Training classes are specific to certain type of health clinics, such as pilate classes for physiotherapists.

To use this feature, firstly, enable it. Login as admin, enable 'Training Class' module.

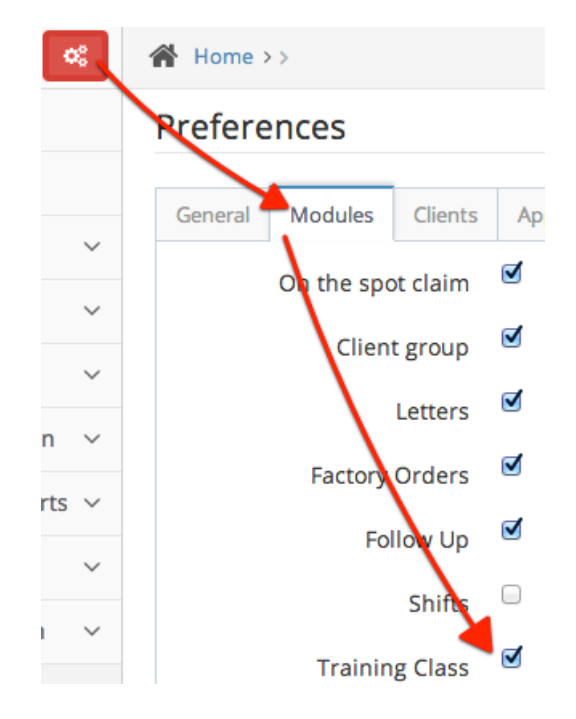

Access by the 'Training classes' menu on the left.

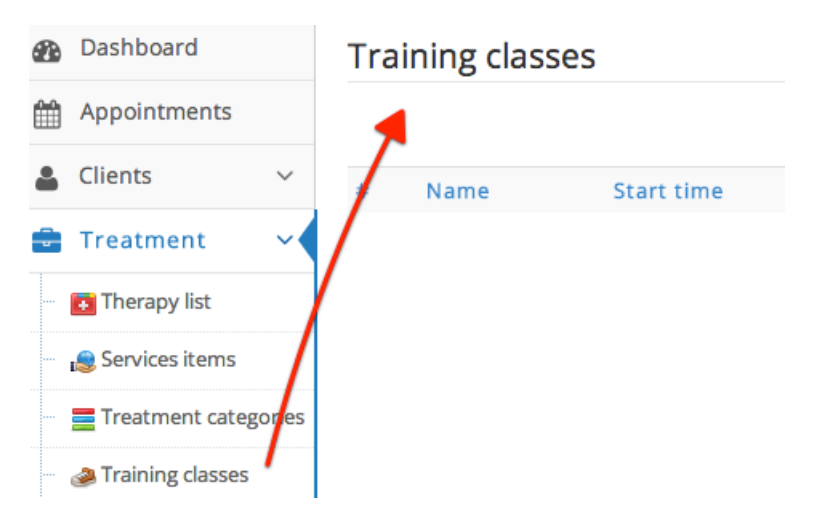

#### **13.1 Create new Training Class**

Before creating a training class, set up one or more service items under "Training class" treatment category (already defined in ClinicWise). For example, "Weekend Pilate Class", "Pilate Class for Seniors".

#### Treatment categories

| Category name         | Code | Service count |
|-----------------------|------|---------------|
| Clinical Consultation | BY   | 8             |
| Hydrotherapy          | нт   | 0             |
| Training class        | тс   | 1             |

On creating a new class, must select the main trainer, who is a practitioner, and the service item.

#### New training class

| Class name * | Pilate Class - Monday Night                                |
|--------------|------------------------------------------------------------|
| Clinic       | Kuraby \$                                                  |
| Trainer *    | Jackie Chan                                                |
| Assistant    | Tom Hanks                                                  |
| Time         | All Day: 🔲                                                 |
|              | Start time: 2014                                           |
|              | End time: 2014                                             |
| Venue        | Zillmere Community Centre                                  |
| Capacity     | 20 🗘                                                       |
| Service *    | Pilate Class - Single        New training class category C |
| Fee          | \$ 15.0                                                    |
|              | Price may be changed for individual at registration time   |
| Description  |                                                            |
|              | Create Cancel                                              |

The below is a training class detail page.

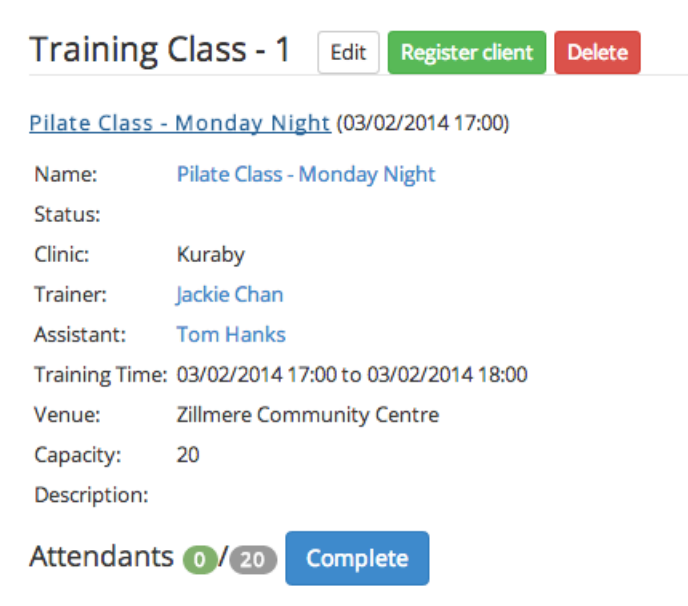

ClinicWise will create an event note on diary.

| <br>5:00 p - 6:00 p         | Г |
|-----------------------------|---|
| Pilate Class - Monday Night |   |
|                             |   |
|                             |   |
| -                           |   |

Open it from diary, you can go to the class.

| Appointment        | Go to class Delete               |         |        | ×     |
|--------------------|----------------------------------|---------|--------|-------|
| Clinic:            | Kuraby                           |         |        |       |
| Title:             | Pilate Class - Monday Night      |         |        |       |
| Therapist:         | Jackie Chan                      |         |        |       |
| Attendants:        | 0                                |         |        |       |
| Treatment category | y:                               |         |        |       |
| What for:          |                                  |         |        |       |
| When:              | Monday 03/02/2014 17:00 to 18:00 |         |        |       |
| Notes:             | Empty                            |         |        |       |
|                    |                                  |         |        |       |
|                    |                                  | Confirm | Cancel | Close |

Training Classes

#### **13.2 Register for Training Class**

On the training class page, click 'Register client' button.

#### Register training class

| Training Class | Pilate Class - Monday Night |      |  |                       |
|----------------|-----------------------------|------|--|-----------------------|
| Client         |                             |      |  | hint: type and select |
| Fee            | \$                          | 15.0 |  |                       |

Type in and find a client, enter the price to charge (yes, the price can be changed here).

| At | tendants 3/20 | Complete |       |                  |        |
|----|---------------|----------|-------|------------------|--------|
| #  | Client        | Fee      | State | Modified         |        |
| 1  | Nicole Kidman | \$15.00  |       | 02/02/2014 17:42 | Delete |
| 2  | James Bond    | \$12.50  |       | 02/02/2014 17:42 | Delete |
| 3  | Bruce Lee     | \$0.00   |       | 02/02/2014 17:43 | Delete |

The registration may be deleted. The class will be shown in client records under 'Appointments' tab.

| ( | Client - Nicole Kidman Edit New Invoice Receive Payment Send Letter |                    |       |            |             |                  |           |         |
|---|---------------------------------------------------------------------|--------------------|-------|------------|-------------|------------------|-----------|---------|
| ( | Clinic: Acacia Ridge Practitioner: Jackie Chan                      |                    |       |            |             |                  |           |         |
|   | Summary                                                             | Appointments       | Cases | Treatments | Follow-ups  | Medical history  | Documents | Billing |
|   | Date                                                                |                    |       | Clinic     | Treatme     | nt               | Pract     | itioner |
|   | Monday 03                                                           | 02/2014 17:00 to 1 | 8:00  | Kuraby     | Pilate Clas | s - Monday Night | Jackie    | Chan    |

#### **13.3 Complete Training Class and Charge Clients**

Once the class is completed (double check the registrations), click 'Complete' button

| Attendants | 3/20 | Complete |
|------------|------|----------|
|------------|------|----------|

The training class will marked as 'completed'. Receptionists can create invoices.

#### Training Classes

| # | Date/time        | Clinic | Status      | Client        | Therapy | Therapist | Price   | Instruction | Comments |                  |                   |
|---|------------------|--------|-------------|---------------|---------|-----------|---------|-------------|----------|------------------|-------------------|
| 6 | 2014-02-02 17:48 | Kuraby | Not Charged | Bruce Lee     |         |           | \$0.00  |             |          | Create Invoice   |                   |
| 5 | 2014-02-02 17:48 | Kuraby |             | James Bond    |         |           | \$12.50 |             |          | Create Invoice   |                   |
|   |                  |        |             |               |         |           |         |             |          | Create Invoice a | nd Accept Payment |
| 4 | 2014-02-02 17:48 | Kuraby |             | Nicole Kidman |         |           | \$15.00 |             |          | Create Invoice   |                   |
|   |                  |        |             |               |         |           |         |             |          | Create Invoice a | nd Accept Payment |

## **14 Reports**

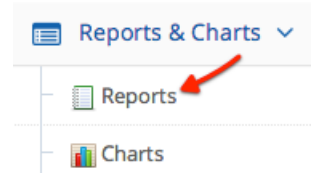

#### 14.1 Clinic Reports (Admin Only)

Click the 'Reports' menu, a list of available reports are displayed (more will be added).

#### Reports Charts

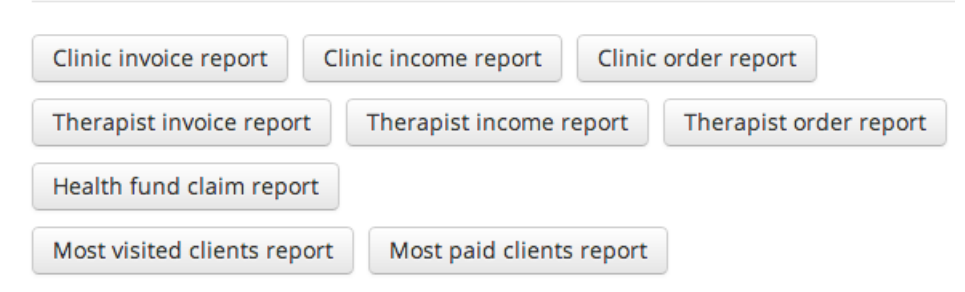

Click one report button,

| Reports - Clinic invoice report |  |   |  |  |  |  |  |  |
|---------------------------------|--|---|--|--|--|--|--|--|
| Clinic - All clinics -          |  | / |  |  |  |  |  |  |

If you have more than one clinics, you may choose a report for all clinics or a specific one.

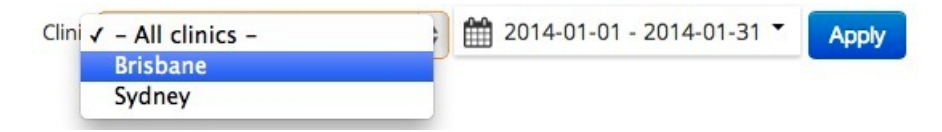

Then select a date range (default to current calendar month), a set of common date range are predefined there.

#### Reports

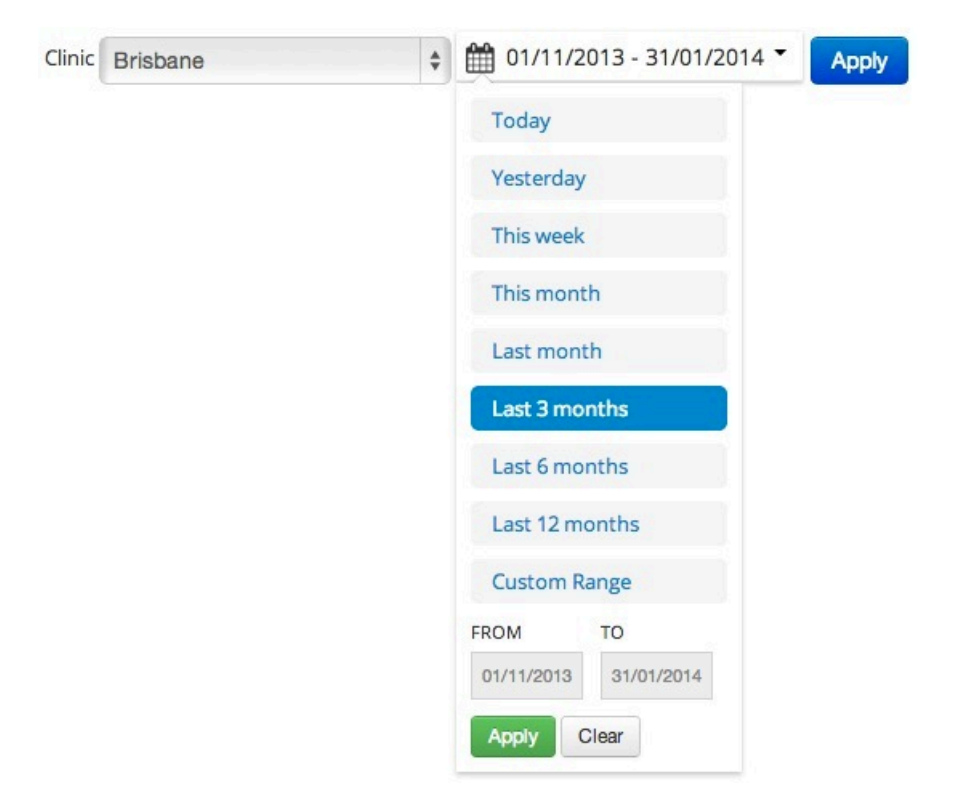

Click 'Apply' button to view your report.

| Rep     | orts - Clinic     | invoice re       | eport         |                      |                  |                                                                                           |  |  |
|---------|-------------------|------------------|---------------|----------------------|------------------|-------------------------------------------------------------------------------------------|--|--|
| Clinic  | Brisbane          |                  | \$ 11/        | 11/2013 - 31/01/2014 | Apply            |                                                                                           |  |  |
| Invoice | e Count: 106 Tota | il invoice amour | nt: \$13,230. | 00                   |                  |                                                                                           |  |  |
| #       | Invoice Date      | Therapist        | Clinic        | Billable to          | Client           | Amount                                                                                    |  |  |
| 2200    | 2014-01-03        | Jackie Miller    | Brisbane      | Golden O'Hara        | Golden O'Hara    | \$240.00                                                                                  |  |  |
| 2196    | 2014-01-02        | Mark Young       | Brisbane      | Soledad Dietrich     | Soledad Dietrich | \$240.00                                                                                  |  |  |
| 2195    | 2014-01-02        | Mark Young       | Brisbane      | Orion Sawayn         | Orion Sawayn     | lient Amount<br>olden O'Hara \$240.00<br>oledad Dietrich \$240.00<br>rion Sawayn \$120.00 |  |  |
|         |                   |                  |               |                      |                  |                                                                                           |  |  |

#### 14.2 Practitioner Reports (Admin)

Often, a practitioner income or bonus is assoicated to the work the practitioner performed. The practitioner reports can get the information very easily.

# Reports - Therapist invoice report Therapis Mark Young Jackie Miller Ava Davis Tom Wilson Lily Harris

Here is an example of one practitioner's monthly invoiced amount report

#### **Reports** - Therapist invoice report

| Therapis | Jackie Miller               | \$ 🛗 2        | 014-01-01 - 3 | 2014-01-31 👻 Apply |         |
|----------|-----------------------------|---------------|---------------|--------------------|---------|
| Invoice  | count: 3 Total invoice amou | ınt: \$165.00 |               |                    |         |
| #        | Date/time                   | Therapist     | Clinic        | Client             | Price   |
| 2182     | 03/01/2014 13:30:00         | Jackie Miller | Brisbane      | Josephine Frami    | \$15.00 |
| 2181     | 03/01/2014 13:00:00         | Jackie Miller | Brisbane      | Darren Leannon     | \$90.00 |
| 2180     | 03/01/2014 11:15:00         | Jackie Miller | Brisbane      | Alexandrine Waters | \$60.00 |

There are other reports such as 'most visited clients', 'Most paid clients',  $\hat{a} \in \mathbf{R}$ , etc.

#### **14.3 Practitioner Reports**

Practitioner can only see self reports.

Example:

#### 

Only Admin User (default login: admin) can perform the following administration tasks .

| B | Reports & Charts | ~ |
|---|------------------|---|
|   | Reports          |   |
|   | 👔 Charts         |   |

Click 'Charts' menu on the left, the top categories are displayed.

| Charts - Reports |           |              |           |          |  |  |  |  |  |
|------------------|-----------|--------------|-----------|----------|--|--|--|--|--|
| Clinics Clients  | Therapist | Appointments | Therapies | Payments |  |  |  |  |  |

Within the category, click individual chart.

| Charts - Clinics        | 1                |                      | <b>111</b> 2013    | 3-11-01 - 2014-01-31 🗸 |
|-------------------------|------------------|----------------------|--------------------|------------------------|
| Monthly invoiced amount | Monthly invoices | Monthly order amount | Daily order amount | Monthly revenue        |

Then the chart is shown.

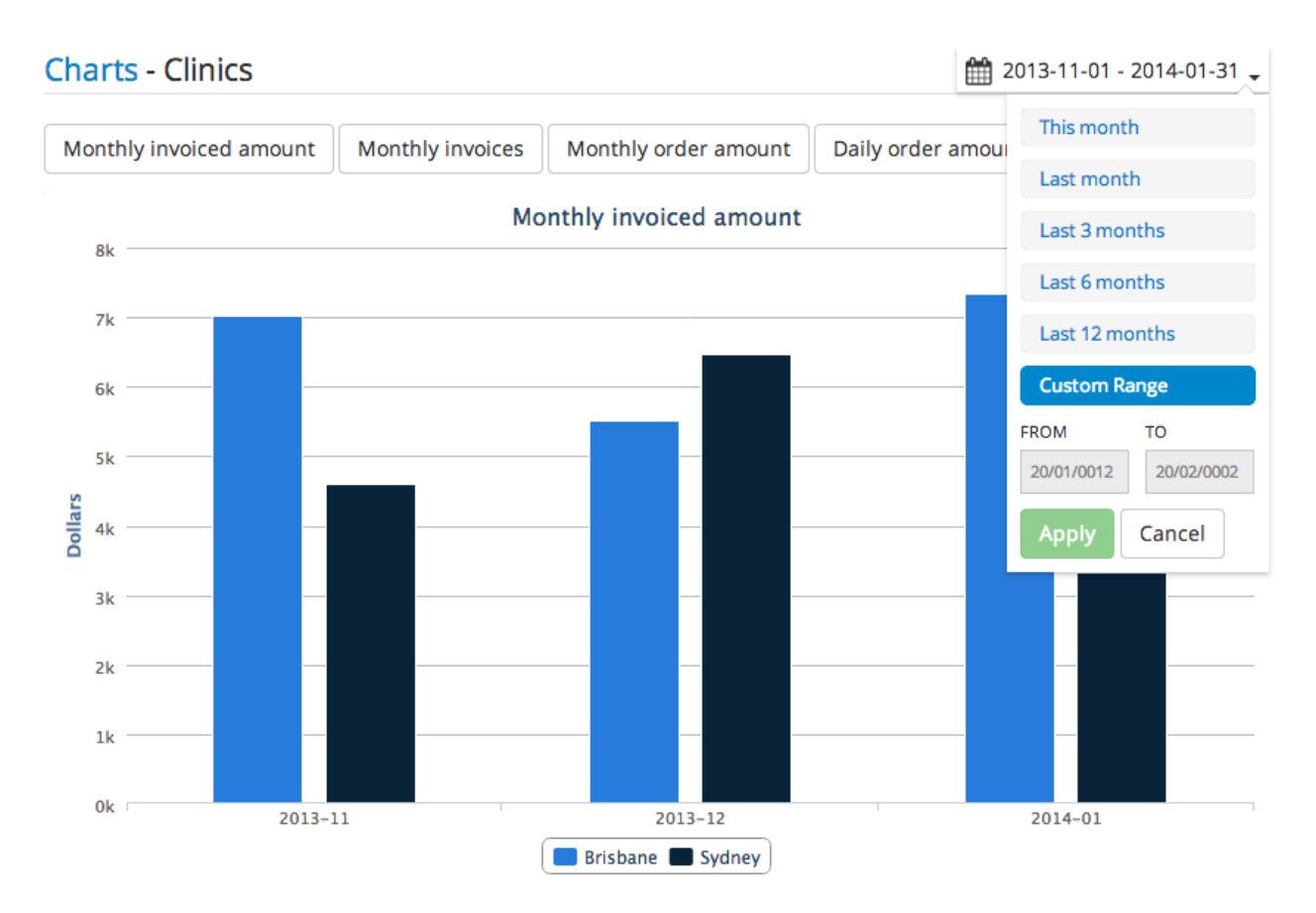

There are other types of charts, such as the one below.

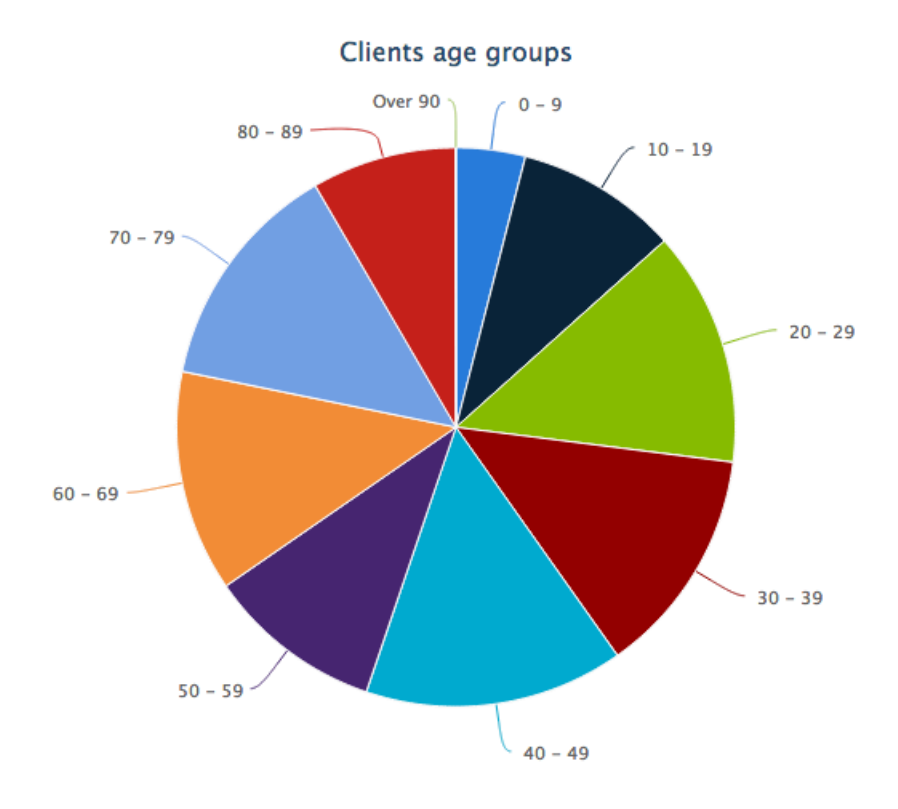

#### 15.1 Narrow to custom date range

There are pre-defined date ranges: 'This month', 'Last month', 'Last 3 months', 'Last 6 months' and 'Last 12 months'. You can also get a chart on specified date range.

|    |    |    |       |    |    |    |            |    |    |    |    |    |    |            | 2013-11-08 - 2014-01-0 |
|----|----|----|-------|----|----|----|------------|----|----|----|----|----|----|------------|------------------------|
| ÷  |    | N  | ov 20 | 13 |    | →  | ← Jan 2014 |    |    |    | 14 |    | →  | This month |                        |
| Мо | Tu | We | Th    | Fr | Sa | Su |            | Мо | Tu | We | Th | Fr | Sa | Su         | Last month             |
| 28 | 29 | 30 | 31    | 1  | 2  | 3  |            | 30 | 31 | 1  | 2  | 3  | 4  | 5          | Last 3 months          |
| 4  | 5  | 6  | 7     | 8  | 9  | 10 |            | 6  | 7  | 8  | 9  | 10 | 11 | 12         | Last 6 months          |
| 11 | 12 | 13 | 14    | 15 | 16 | 17 |            | 13 | 14 | 15 | 16 | 17 | 18 | 19         | Last 12 months         |
| 18 | 19 | 20 | 21    | 22 | 23 | 24 |            | 20 | 21 | 22 | 23 | 24 | 25 | 26         | Last 12 months         |
| 25 | 26 | 27 | 28    | 29 | 30 | 1  |            | 27 | 28 | 29 | 30 | 31 | 1  | 2          | Custom Range           |
| 2  | 3  | 4  | 5     | 6  | 7  | 8  |            | 3  | 4  | 5  | 6  | 7  | 8  | 9          | FROM TO                |
|    |    |    |       |    |    |    |            |    |    |    |    |    |    |            | 2013-11-08 2014-01-09  |
|    |    |    |       |    |    |    |            |    |    |    |    |    |    |            | Apply Cancel           |

#### 15.2 Narrow to specific clinic

By default, the charts on based on data from all clinics. You may also get charts on specific clinic.

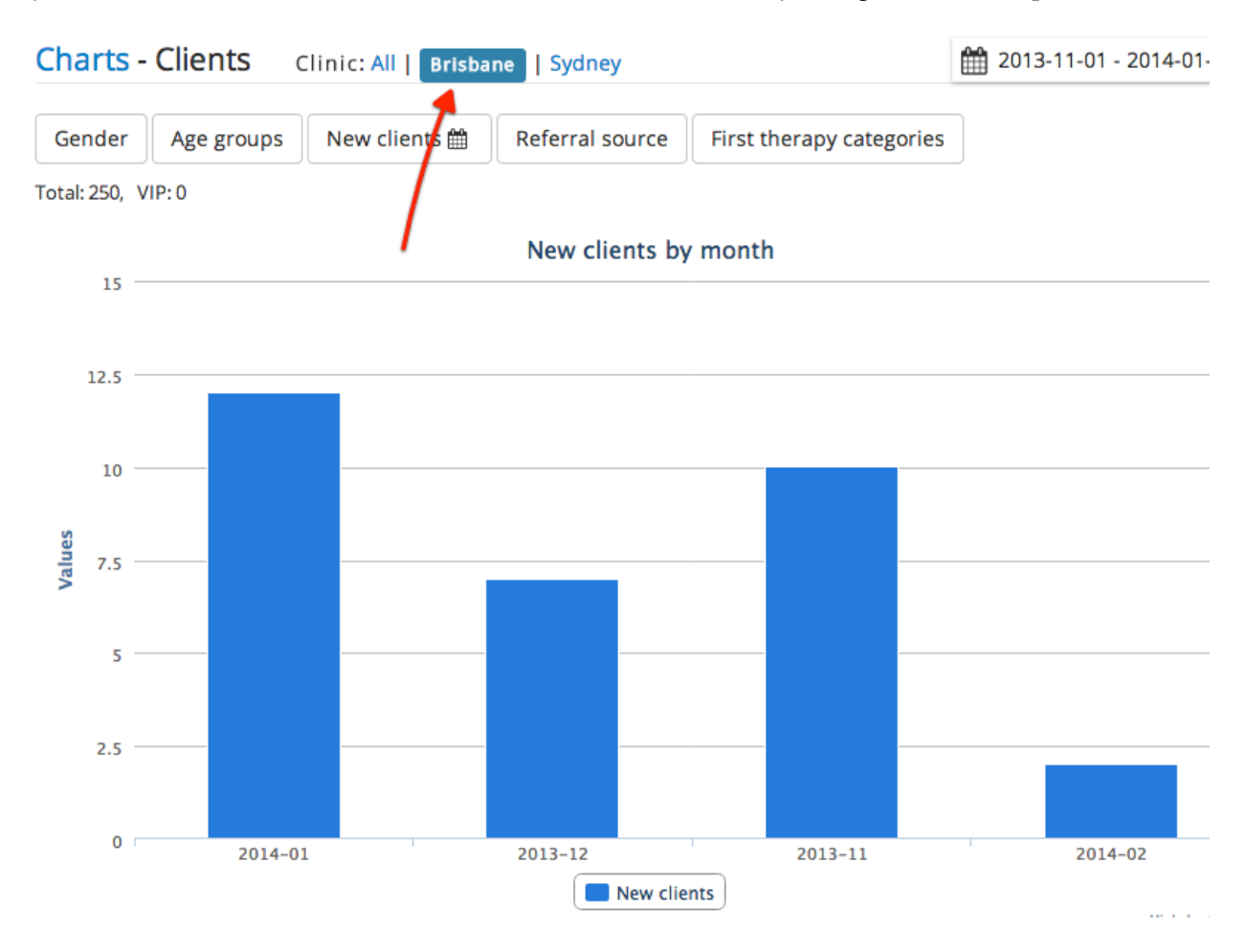

#### 15.3 Toggle data item

On some charts, there are different date items shown. For example, the below is revenue generated from each practitioner by month.

| Cha    | <mark>rts</mark> - Therapist              | Clinic: All   Brisb | ane Sydney         |                    |   | 2013-11-01 - 2014-01-31 |
|--------|-------------------------------------------|---------------------|--------------------|--------------------|---|-------------------------|
| Мо     | nthly order amount                        | Monthly orders      | Daily Revenue      |                    |   |                         |
| Thera  | apists:3                                  |                     |                    |                    |   |                         |
|        |                                           |                     | Monthly orde       | r amount           |   |                         |
| 3      | 3,500                                     |                     |                    |                    |   |                         |
| 3      | 3,000                                     |                     |                    |                    |   |                         |
| 2      | 2,500                                     | -                   |                    |                    | _ |                         |
| ollars | 2,000 ——————————————————————————————————  |                     |                    |                    |   |                         |
|        | 1,500 ——————————————————————————————————— |                     |                    |                    |   |                         |
| 1      | 1,000 ——————————————————————————————————  |                     |                    |                    |   |                         |
|        | 500                                       |                     |                    |                    |   |                         |
|        | 0                                         | 2013-11             | 2                  | 013-12             |   | 2014-01                 |
|        |                                           | Ma                  | ark Young 🔲 Jackie | Miller 📒 Ava Davis |   |                         |

Click one practitioner 'Jackie Miller', the second column is hidden.

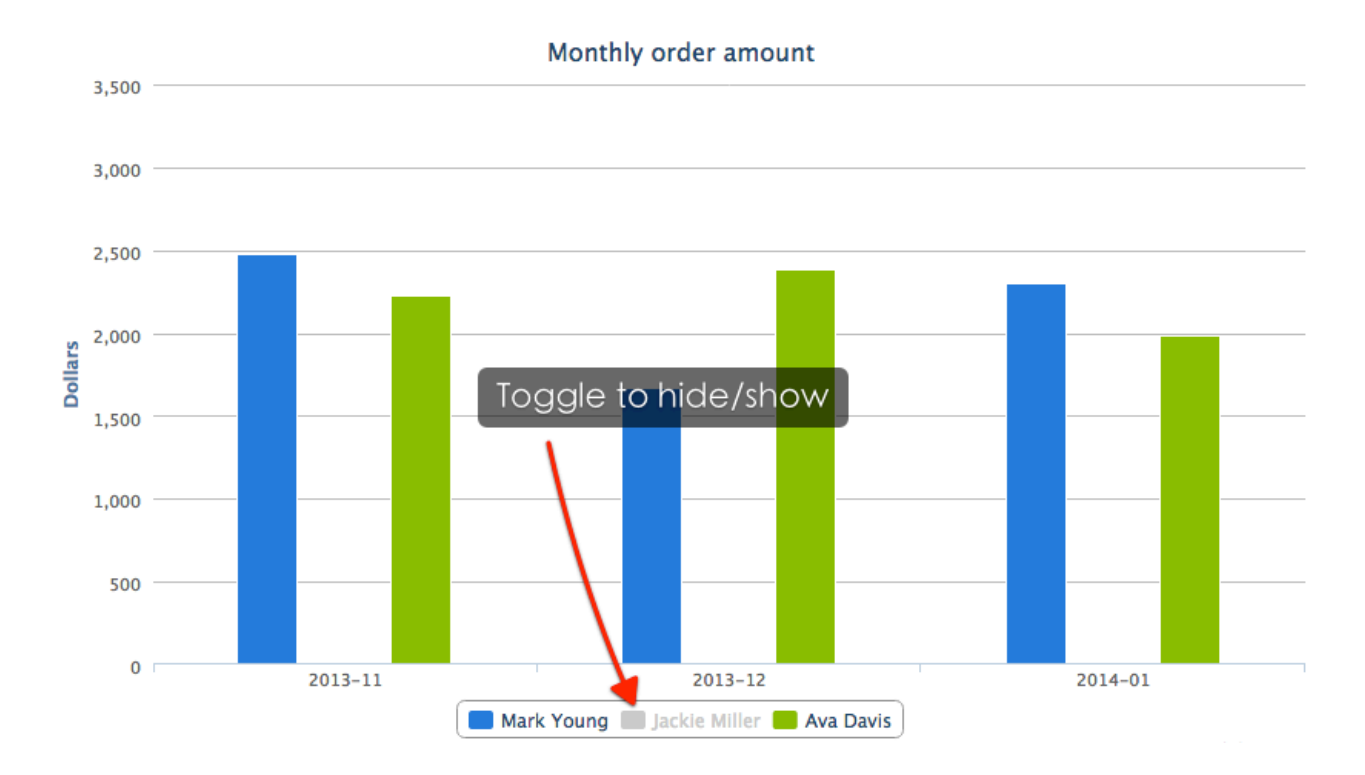